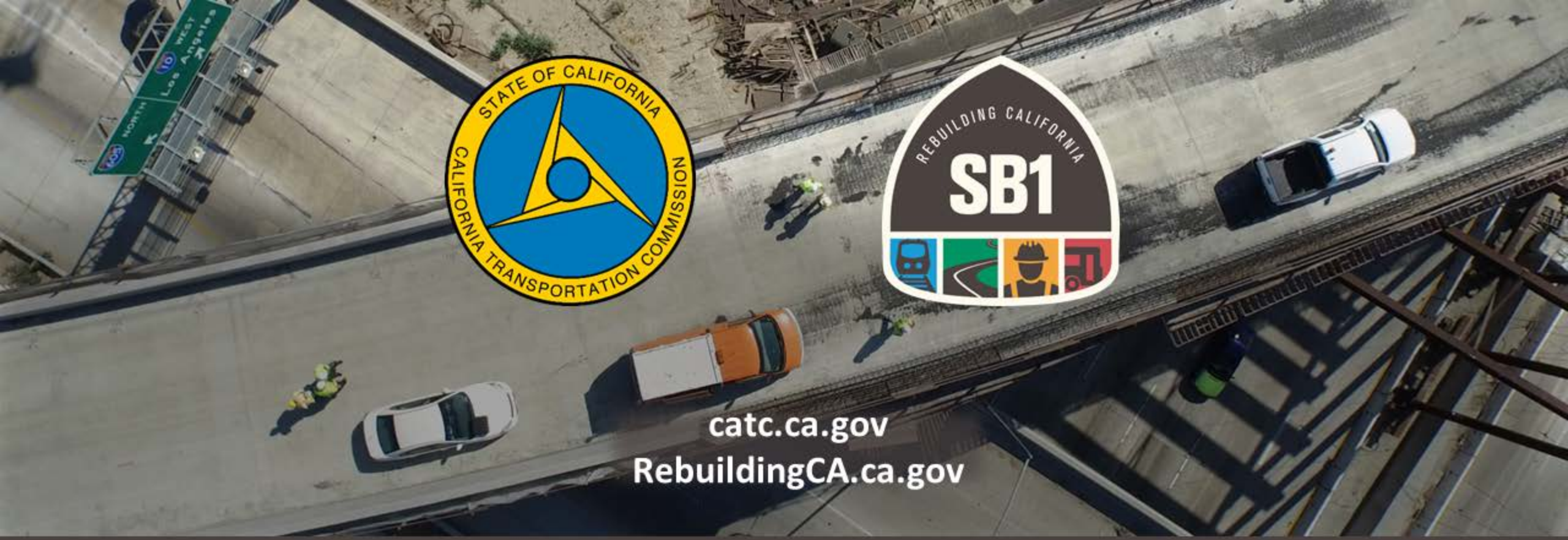

### **Technical Training – Annual Expenditure Report** Local Streets and Roads Funding Program August 28-29, 2018

Alicia Sequeira Smith, California Transportation Commission

Local Streets and Roads Program Manager

# **Technical Training Objectives**

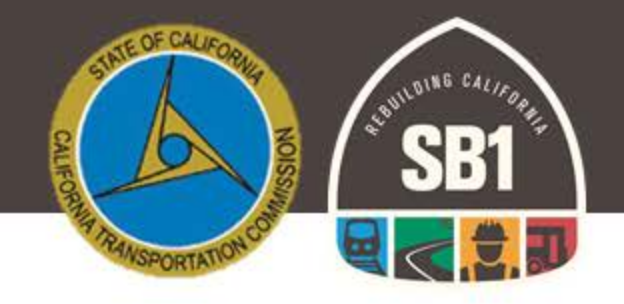

- Background
- Before Reporting
- Annual Project Expenditure Reporting Deadline
- Reporting Criteria

- User Registration/Login
- System Navigation
- Troubleshooting and User Error
- Webinar Q&A Time Permitting
- Additional Resources

### Local Streets and Roads Funding Program Annual Reporting Requirements

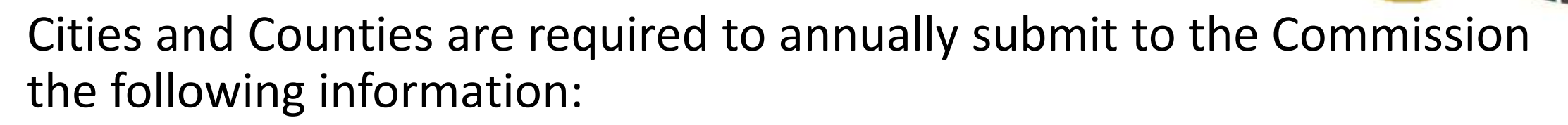

| A <u>proposed project list</u> which contains the following for each project: | A <u>project expenditure report</u> which contains the following for in-progress and complete projects: |
|-------------------------------------------------------------------------------|----------------------------------------------------------------------------------------------------|
| Proposed Project Description                                                  | Project Description and Location                                                                        |
| Proposed Location                                                             | Project Estimated/Completion Date                                                                       |
| Proposed Schedule for Completion                                              | RMRA Funds Expended on the Project                                                                      |
| Estimated Useful Life of the Improvement                                      | Estimated Useful Life of the Improvement                                                                |

Per Streets and Highways Code Sections 2030-2037 & Current Local Streets and Roads Funding Program Reporting Guidelines.

### Local Streets and Roads Program Cycle 1 (Fiscal Year 2017-18)

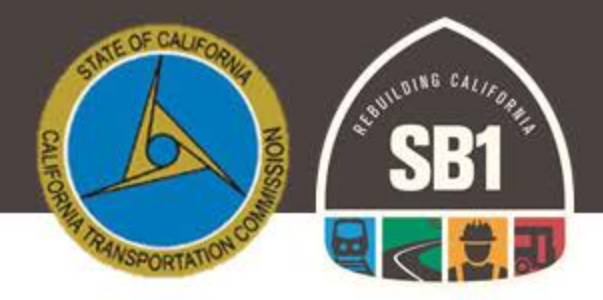

- The Commission adopted 537 eligible cities and counties for FY 2017-18 program funding eligibility for Road Maintenance and Rehabilitation Account (RMRA) Local Streets and Roads Program Funding.
- FY 2017-18 was the first (partial) year that cities and counties received these new funds on a monthly basis.
  - Total amount received as of <u>August 22, 2018 = \$386,448,136.32</u>
- First cycle Proposed Project Lists consisted of 4,096 Proposed Projects as submitted by cities and counties.
- Expenditure Reporting Feature Rollout <u>August 30, 2018</u>
- Cycle 1 (FY 2017-18) Annual Project Expenditure Report is due to the Commission by October 1, 2018.

# **Before Reporting**

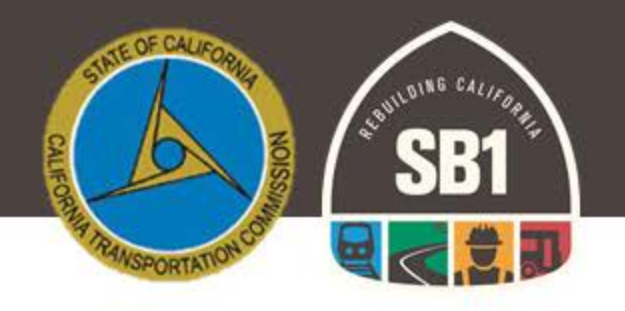

- ✓ Review the Reporting Criteria Details (Slides 7-16)
- ✓ Read through Section B of the <u>Online Reporting Tool Instructions</u> for additional detail.
- ✓ Collect all Relevant Project Related Data and Details For:
  - ✓ Any Project Component that utilized RMRA Local Streets and Roads Program Funding
  - ✓ Any Project that appeared on the 2017-18 Proposed Project List submitted for funding eligibility.
- ✓ Look up the Estimated RMRA "New SB1" funding amount for Fiscal Year 2017-18
- ✓ Verify the total <u>RMRA FY 2017-18 Apportionment Received</u>
  - ✓ Total from January June
  - ✓ Combined Total of July and August
  - $\checkmark\,$  The System will auto populate the combined total for the FY

# Before Reporting – Online Reporting Tool Instructions

A standalone reference document was created to provide greater detail regarding the Annual Program Reporting Criteria.

 The "<u>Online Reporting Tool Instructions</u>" can be found on the Local Streets and Roads Funding Program website under the "<u>Reporting Tools and Guides</u>" Section:

o <a href="http://catc.ca.gov/programs/sb1/lsrp/">http://catc.ca.gov/programs/sb1/lsrp/</a>

The project expenditure reporting tool was developed using the proposed project list submittals that the Commission received for Fiscal Year 2017-18 Program Funding Eligibility. For each year a city or county is deemed eligible and receives monthly Program funding apportionments, those cities and counties are required to provide an Annual Project Expenditure Report. The proposed project lists submitted and reviewed by the Commission each year will be the basis for the report.

Section B, Page 6

SEPORTATION COMPANY OF CALLIFORMER

Senate Bill (SB) 1 Road Repair and Accountability Act of 2017

Local Streets and Roads Program (LSRP)

Share via: 🖪 💟 👫 🖾

6

SB 1 dedicated approximately \$1.5 billion per year in new formula revenues apportioned by the State Controller (Controller) to cities and counties for basic road maintenance, rehabilitation, and critical safety projects on the local streets and roads system. Read more...

Program Benefits

SB 1 created new funding that is available to cities and counties for basic road maintenance, rehabilitation, and critical safety projects. As a result of this new revenue, communities can anticipate seeing more potholes filled, pavement repaired, lanes restriped, and crosswalks and sidewalks brought up to code.

Current Program Cycle

Final Adopted Reporting Guidelines: 2019 LSRP Reporting Guidelines - August 15, 2018

Final: FY 2018-19 City Proposed Project List - August 15, 2018

- Final: FY 2018-19 County Proposed Project List August 15, 2018
- Adopted: FY 2018-19 Subsequent List of Eligible Cities and Counties August 15, 2018
- Adopted: FY 2018-19 Initial List of Eligible Cities and Counties June 27, 2018

Annual Program Schedule

Reporting Tools and Guides

Inline Reporting Tool Instruction

Final Adopted Reporting Guidelines: 2019 LSRP Reporting Guidelines - August 15, 2018

### Reporting Criteria – Definitions

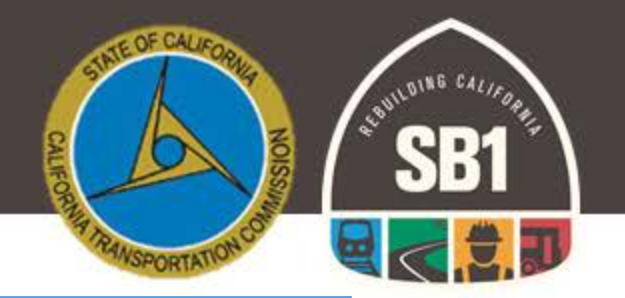

| FY 2017-18 RMRA Local Streets and<br>Roads Apportionments Received                                 | FY 2017-18 RMRA Local Streets and<br>Roads Expenditures Reported                                                                                                    |
|----------------------------------------------------------------------------------------------------|----------------------------------------------------------------------------------------------------|
| To be reported based on what each jurisdiction<br>received between January 2018 and August<br>2018 | Reportable Activity Period is State Fiscal Year<br>(July 1 – June 30)                                                                                                    |
| The program revenues were collected by the<br>State from November 2017 to June 2018                | Expenditure Activity: "Goods received, services<br>rendered and invoiced, or work performed<br>within the State fiscal year that incurred costs<br>that are to be paid with RMRA Local Streets and<br>Roads Program funds." |

## Reporting Criteria – General Information

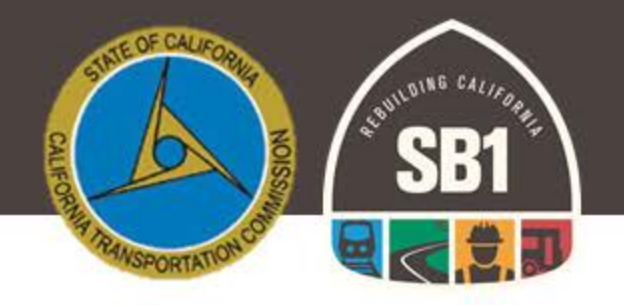

- RMRA Fiscal Year Estimated Apportionment.
  - Find the 2017-18 Estimated RMRA "SB1 New" Amount on the <u>California Local</u> <u>Government Finance Almanac website</u>.
- Total RMRA Apportionment Received for Fiscal Year. Visit the State Controller's Office Website for Apportionment Received Information:
  - <u>County Totals</u> You will note the amount received from January to June & the amount from July to August, the system will automate your total.
  - <u>City Totals</u> You will note the amount received from January to June & the amount from July to August, the system will automate your total.

To find the exact Fiscal Year Apportionment Amount Received please go to the State Controller's Apportionments site: <u>https://www.sco.ca.gov/ard\_local\_apportionments.html</u> and scroll down to the Road Maintenance and Rehabilitation Account link for either Cities or Counties.

# How to Identify the Reportable Apportionment Amounts:

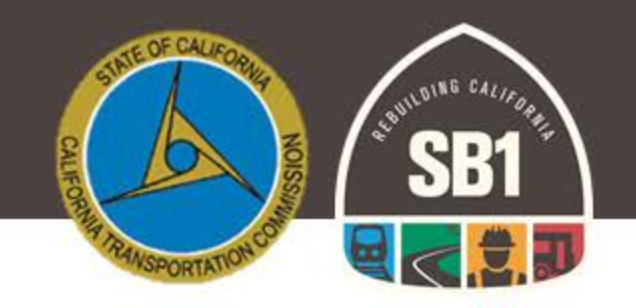

### **Counties Fiscal Year 2017-18**

### 8 Cities Fiscal Year 2017-18

| Brach texcurse Hybriditation Account Sevents           Joint To Byon Colspan="2">No         No         No </th <th></th> <th></th> <th></th> <th></th> <th></th> <th>State</th> <th>Controller's</th> <th>Office</th> <th></th> <th></th> <th></th> <th></th> <th></th> <th></th>                                                                                                    |                 |                                                        |         |          |          | State        | Controller's  | Office        |               |               |               |               |               |                |
|----------------------------------------------------------------------------------------------------|-----------------|--------------------------------------------------------|---------|----------|----------|--------------|---------------|---------------|---------------|---------------|---------------|---------------|---------------|----------------|
| The draw to draw to                                                                                                    |                 | Road Maintenance and Rehabilitation Account - Counties |         |          |          |              |               |               |               |               |               |               |               |                |
| Destrict         Formation         Partial         Partial         Partia         Partial         Partial                                                                                                    |                 |                                                        |         |          | Fis      | cal Year 201 | 7-18 Year to  | Date Paymen   | its           |               |               |               |               |                |
| Contry         Depinder         Normal         January         Fahruary         Fahruary         Fahruary         Nard         Nard <t< th=""><th></th><th></th><th></th><th></th><th></th><th></th><th>as of 8/22/18</th><th>-</th><th></th><th></th><th></th><th></th><th></th><th></th></t<>                                                                                                    |                 |                                                        |         |          |          |              | as of 8/22/18 | -             |               |               |               |               |               |                |
| ALAMECA         0.00         0.00         0.00         0.00         0.00         0.00         0.00         0.00         0.00         0.00         0.00         0.00         0.00         0.00         0.00         0.00         0.00         0.00         0.00         0.00         0.00         0.00         0.00         0.00         0.00         0.00         0.00         0.00         0.00         0.00         0.00         0.00         0.00         0.00         0.00         0.00         0.00         0.00         0.00         0.00         0.00         0.00         0.00         0.00         0.00         0.00         0.00         0.00         0.00         0.00         0.00         0.00         0.00         0.00         0.00         0.00         0.00         0.00         0.00         0.00         0.00         0.00         0.00         0.00         0.00         0.00         0.00         0.00         0.00         0.00         0.00         0.00         0.00         0.00         0.00         0.00         0.00         0.00         0.00         0.00         0.00         0.00         0.00         0.00         0.00         0.00         0.00         0.00         0.00         0.00         0.00                                                                                                    | County          | September                                              | October | November | December | January      | February      | March         | April         | May           | June          | July          | August        | Total          |
| ALPME         DOD         DOD         DOD         Second         1,201,4         1,402,0         1,200,4         1,501,6,4         1,501,6,4         1,501,6,4         1,501,6,4         1,501,6,4         1,501,6,4         1,501,6,4         1,501,6,4         1,501,6,4         1,501,6,4         1,501,6,4         1,501,6,4         1,501,6,4         1,501,6,4         1,501,6,4         1,501,6,4         1,501,6,4         1,501,6,4         1,501,6,4         1,501,6,4         1,501,6,4         1,501,6,4         1,501,6,4         1,501,6,4         1,501,6,4         1,501,6,4         1,501,6,4         1,501,6,4         1,501,6,4         1,501,6,4         1,501,6,4         1,501,6,4         1,501,6,4         1,501,6,4         1,501,6,4         1,501,6,4         1,501,6,4         1,501,6,4         1,501,6,4         1,501,6,4         1,501,6,4         1,501,6,4         1,501,6,4         1,501,6,4         1,501,6,4         1,501,6,4         1,501,6,4         1,501,6,4         1,501,6,4         1,501,6,4         1,501,6,4         1,501,6,4         1,501,6,4         1,501,6,4         1,501,6,4         1,501,6,4         1,501,6,4         1,501,6,4         1,501,6,4         1,501,6,4         1,501,6,4         1,501,6,4         1,501,6,4         1,501,6,4         1,501,6,4         1,501,6,4         1,501,6,4         1,501,6,4         1,                                                                                                    | ALAMEDA         | 0.00                                                   | 0.00    | 0.00     | 0.00     | 171,639.59   | 465,844.47    | 691,862.55    | 757,625.16    | 720,167.05    | 995,264.91    | 881,267.12    | 1,267,811.91  | 5,951,482.76   |
| AMADE         LOB         LOB <thlob< th=""> <thlob< td="" th<=""><td>ALPINE</td><td>0.00</td><td>0.00</td><td>0.00</td><td>0.00</td><td>3,253.10</td><td>8,822.90</td><td>13,111.94</td><td>14,352.86</td><td>13,663.94</td><td>18,918.64</td><td>16,802.72</td><td>24,151.73</td><td>113,077.83</td></thlob<></thlob<>                                                                                                    | ALPINE          | 0.00                                                   | 0.00    | 0.00     | 0.00     | 3,253.10     | 8,822.90      | 13,111.94     | 14,352.86     | 13,663.94     | 18,918.64     | 16,802.72     | 24,151.73     | 113,077.83     |
| Dillemak         Dio         Dio <thdio< th="">         Dio         <thdio< th=""> <thdio< <="" td=""><td>AMADOR</td><td>0.00</td><td>0.00</td><td>0.00</td><td>0.00</td><td>15,859.21</td><td>43,004.66</td><td>63,921.59</td><td>70,046.30</td><td>66,503.15</td><td>91,943.34</td><td>81,576.83</td><td>117,147.63</td><td>550,002.71</td></thdio<></thdio<></thdio<>                                                                                                    | AMADOR          | 0.00                                                   | 0.00    | 0.00     | 0.00     | 15,859.21    | 43,004.66     | 63,921.59     | 70,046.30     | 66,503.15     | 91,943.34     | 81,576.83     | 117,147.63    | 550,002.71     |
| COLUSA         DOD         DOD         TABRED         12/14/B         17/16/28         18/28/28         10/28/28         10/28/28         10/28/28         10/28/28         10/28/28         10/28/28         10/28/28         10/28/28         10/28/28         10/28/28         10/28/28         10/28/28         10/28/28         10/28/28         10/28/28         10/28/28         10/28/28         10/28/28         10/28/28         10/28/28         10/28/28         10/28/28         10/28/28         10/28/28         10/28/28         10/28/28         10/28/28         10/28/28         10/28/28         10/28/28         10/28/28         10/28/28         10/28/28         10/28/28         10/28/28         10/28/28         10/28/28         10/28/28         10/28/28         10/28/28         10/28/28         10/28/28         10/28/28         10/28/28         10/28/28         10/28/28         10/28/28         10/28/28         10/28/28         10/28/28         10/28/28         10/28/28         10/28/28         10/28/28         10/28/28         10/28/28         10/28/28         10/28/28         10/28/28         10/28/28         10/28/28         10/28/28         10/28/28         10/28/28         10/28/28         10/28/28         10/28/28         10/28/28         10/28/28         10/28/28         10/28/28         10/28/28 </td <td>BUTTE</td> <td>0.00</td> <td>0.00</td> <td>0.00</td> <td>0.00</td> <td>50,U51.33</td> <td>152,121.25</td> <td>220,029.51</td> <td>247,070.88</td> <td>230,003.81</td> <td>325,797.14</td> <td>289,100.09</td> <td>415,252.01</td> <td>1,947,527.12</td>                                                                                                    | BUTTE           | 0.00                                                   | 0.00    | 0.00     | 0.00     | 50,U51.33    | 152,121.25    | 220,029.51    | 247,070.88    | 230,003.81    | 325,797.14    | 289,100.09    | 415,252.01    | 1,947,527.12   |
| COMMER         DOD         DOD         High 422 4         198,418.33         F12,08.27         G12,218.20         G02,818.33         B33,88.01         T77,08.27         L12,004.00           DEL NORTE         DOD         DOD <thdod< th=""> <thdod< th="">         DOD</thdod<></thdod<>                                                                                                    | CALAVERAS       | 0.00                                                   | 0.00    | 0.00     | 0.00     | 24,090.30    | 61 214 94     | 97,101.81     | 100,241.58    | 70 242 29     | 139,803.82    | 124,137.44    | 1/8,323.70    | 850,273.40     |
| DEL. NORTÉ         DO         DO         CO         DO         CO         DO         CO         DO         CO         DO         CO         DO         DO <thdo< th="">         DO         DO        &lt;</thdo<>                                                                                                    | CONTRA COSTA    | 0.00                                                   | 0.00    | 0.00     | 0.00     | 143 402 54   | 388 416 33    | 577 389 37    | 632 218 20    | 600 581 53    | 830 388 01    | 737 008 82    | 1 060 976 27  | 4 970 381 07   |
| EL DORADO         0.00         0.00         0.00         0.00         0.00         0.00         0.00         0.00         0.00         0.00         0.00         0.00         0.00         0.00         0.00         0.00         0.00         0.00         0.00         0.00         0.00         0.00         0.00         0.00         0.00         0.00         0.00         0.00         0.00         0.00         0.00         0.00         0.00         0.00         0.00         0.00         0.00         0.00         0.00         0.00         0.00         0.00         0.00         0.00         0.00         0.00         0.00         0.00         0.00         0.00         0.00         0.00         0.00         0.00         0.00         0.00         0.00         0.00         0.00         0.00         0.00         0.00         0.00         0.00         0.00         0.00         0.00         0.00         0.00         0.00         0.00         0.00         0.00         0.00         0.00         0.00         0.00         0.00         0.00         0.00         0.00         0.00         0.00         0.00         0.00         0.00         0.00         0.00         0.00         0.00         0.00                                                                                                    | DEL NORTE       | 0.00                                                   | 0.00    | 0.00     | 0.00     | 9,745,29     | 26,418,26     | 39,255,46     | 42,987,48     | 40,939,88     | 56,606,43     | 50.242.28     | 72.325.34     | 338,520,42     |
| FRESNO         0.00         0.00         0.00         0.00         0.00         0.00         0.00         0.00         0.00         0.00         0.00         0.00         0.00         0.00         0.00         0.00         0.00         0.00         0.00         0.00         0.00         0.00         0.00         0.00         0.00         0.00         0.00         0.00         0.00         0.00         0.00         0.00         0.00         0.00         0.00         0.00         0.00         0.00         0.00         0.00         0.00         0.00         0.00         0.00         0.00         0.00         0.00         0.00         0.00         0.00         0.00         0.00         0.00         0.00         0.00         0.00         0.00         0.00         0.00         0.00         0.00         0.00         0.00         0.00         0.00         0.00         0.00         0.00         0.00         0.00         0.00         0.00         0.00         0.00         0.00         0.00         0.00         0.00         0.00         0.00         0.00         0.00         0.00         0.00         0.00         0.00         0.00         0.00         0.00         0.00         0.00         <                                                                                                    | EL DORADO       | 0.00                                                   | 0.00    | 0.00     | 0.00     | 50,889.98    | 138,047.46    | 205,338.91    | 224,763.83    | 213,815.66    | 295,722.38    | 262,687.61    | 377,446.10    | 1,768,709.93   |
| GLENN         0.00         0.00         0.00         0.00         0.00         10.485.2         02.548.50         113.462.2         113.462.19         113.462.19         113.462.19         113.462.19         113.462.19         113.462.19         113.462.19         113.462.19         113.462.19         113.462.19         113.462.19         113.462.19         113.462.19         113.462.19         113.462.19         113.462.19         113.462.19         113.462.19         113.462.19         113.462.19         113.462.19         113.462.19         113.462.19         113.462.19         113.462.19         113.462.19         113.462.19         113.462.19         113.462.19         113.462.19         113.462.19         113.462.19         113.462.19         113.462.19         113.462.19         113.462.19         113.462.19         113.462.19         113.462.19         113.462.19         113.462.19         113.462.19         113.462.19         113.462.19         113.462.19         113.462.19         113.462.19         113.462.19         113.462.19         113.462.19         113.462.19         113.462.19         113.462.19         113.462.19         113.462.19         113.462.19         113.462.19         113.462.19         113.462.19         113.462.19         113.462.19         113.462.19         113.462.19         113.462.19         113.462.19                                                                                                    | FRESNO          | 0.00                                                   | 0.00    | 0.00     | 0.00     | 173,488.20   | 470,374.76    | 698,982.54    | 766,474.39    | 730,177.73    | 1,010,727.21  | 896,091.73    | 1,289,486.06  | 6,035,802.62   |
| HumBeLDT 0.00 0.00 0.00 100 170.652.91 (2014.85.01 170.853.91 (2014.95.20 183.04.81) 272.85.8 (227.82.85 235.668.81 14.82.23.8 (2014.95.8) 272.757.8 (2014.95.8) 272.757.8 (2014.95.8) 272.7 (2014.95.8) 272.7 (                                                                                                    | GLENN           | 0.00                                                   | 0.00    | 0.00     | 0.00     | 22,945.04    | 62,309.24     | 92,595.66     | 101,458.52    | 96,546.20     | 133,462.19    | 118,562.24    | 170,435.15    | 798,314.24     |
| IMPERIAL       0.00       0.00       0.00       7.79645.2       213.442.3       316.853.63       347.462.85       336.946.19       447.736.14       447.711.11       455.843.2       2.777.744.8         NEWSH       0.00       0.00       0.00       0.00       0.00       0.00       0.00       0.00       0.00       0.00       0.00       0.00       0.00       0.00       0.00       0.00       0.00       0.00       0.00       0.00       0.00       0.00       0.00       0.00       0.00       0.00       0.00       0.00       0.00       0.00       0.00       0.00       0.00       0.00       0.00       0.00       0.00       0.00       0.00       0.00       0.00       0.00       0.00       0.00       0.00       0.00       0.00       0.00       0.00       0.00       0.00       0.00       0.00       0.00       0.00       0.00       0.00       0.00       0.00       0.00       0.00       0.00       0.00       0.00       0.00       0.00       0.00       0.00       0.00       0.00       0.00       0.00       0.00       0.00       0.00       0.00       0.00       0.00       0.00       0.00       0.00       0.00       0.00 <th< td=""><td>HUMBOLDT</td><td>0.00</td><td>0.00</td><td>0.00</td><td>0.00</td><td>44,558.01</td><td>120,815.64</td><td>179,473.36</td><td>196,430.20</td><td>186,703.63</td><td>257,932.85</td><td>228,708.95</td><td>328,608.91</td><td>1,543,231.55</td></th<>                                                                                                    | HUMBOLDT        | 0.00                                                   | 0.00    | 0.00     | 0.00     | 44,558.01    | 120,815.64    | 179,473.36    | 196,430.20    | 186,703.63    | 257,932.85    | 228,708.95    | 328,608.91    | 1,543,231.55   |
| INPO       DD0       DD0 <thd< td=""><td>IMPERIAL</td><td>0.00</td><td>0.00</td><td>0.00</td><td>0.00</td><td>78,669.28</td><td>213,243.23</td><td>316,833.83</td><td>347,652.85</td><td>330,949.19</td><td>457,730.14</td><td>407,111.18</td><td>585,684.34</td><td>2,737,874.04</td></thd<>                                                                                                    | IMPERIAL        | 0.00                                                   | 0.00    | 0.00     | 0.00     | 78,669.28    | 213,243.23    | 316,833.83    | 347,652.85    | 330,949.19    | 457,730.14    | 407,111.18    | 585,684.34    | 2,737,874.04   |
| Desire         Lind         Lind <thlind< th="">         Lind         Lind         <t< td=""><td>INYO</td><td>0.00</td><td>0.00</td><td>0.00</td><td>0.00</td><td>27,684.17</td><td>75,059.93</td><td>111,502.39</td><td>122,151.65</td><td>116,168.13</td><td>160,817.12</td><td>142,763.04</td><td>205,153.37</td><td>961,299.80</td></t<></thlind<>                                                                                                    | INYO            | 0.00                                                   | 0.00    | 0.00     | 0.00     | 27,684.17    | 75,059.93     | 111,502.39    | 122,151.65    | 116,168.13    | 160,817.12    | 142,763.04    | 205,153.37    | 961,299.80     |
| Durke         Dod         Dod <thdod< th=""> <thdod< td="" th<=""><td>KINGS</td><td>0.00</td><td>0.00</td><td>0.00</td><td>0.00</td><td>102,084.10</td><td>439,420.00</td><td>127,425,21</td><td>150,009,82</td><td>142 422 80</td><td>999,209.87</td><td>174 292 70</td><td>1,200,900.09</td><td>0,041,828.03</td></thdod<></thdod<>                                                                                                    | KINGS           | 0.00                                                   | 0.00    | 0.00     | 0.00     | 102,084.10   | 439,420.00    | 127,425,21    | 150,009,82    | 142 422 80    | 999,209.87    | 174 292 70    | 1,200,900.09  | 0,041,828.03   |
| LASSEN 0.00 0.00 0.00 0.00 0.00 123.2228 9 18/0.58 18/0.58 18/                                                                                                    | LAKE            | 0.00                                                   | 0.00    | 0.00     | 0.00     | 23 937 40    | 64 0R0 34     | 06 583 26     | 105 763 23    | 100 640 41    | 139 138 55    | 123 204 21    | 178 955 88    | 831 201 28     |
| LOS ANGELES         DO         DO <thdo< th="">         DO         DO</thdo<>                                                                                                    | LASSEN          | 0.00                                                   | 0.00    | 0.00     | 0.00     | 23,292,83    | 63 160 38     | 93 811 59     | 102 622 54    | 97 693 04     | 134 976 59    | 119 758 29    | 172 142 13    | 807 455 39     |
| MADERA         0.00         0.00         0.00         40,477.4         194,165.45         190,420.78         121,888.44         120,167.47         285,004.42         255,422.5         127,017.83         127,017.83         123,338.73           MARINO         0.00         0.00         0.00         0.00         0.00         144,013.19         62,114.71         680,005.23         64,880.23         84,471.78         70,980.04         114,078.88         554,005.47         17,313.93.97           MARINOCAL         0.00         0.00         0.00         0.00         0.04         100         114,017.88         154,005.47         114,017.88         554,005.47         17,210,77.80         200,005.78         120,005.78         114,017.88         554,005.47         114,017.88         554,005.47         114,017.88         554,005.47         114,017.88         554,005.47         114,017.88         554,005.47         114,017.88         554,005.47         114,017.88         554,005.47         114,017.88         554,005.47         114,017.88         554,005.47         114,017.88         554,005.47         114,017.88         554,005.47         114,017.88         554,005.47         114,017.48         552,017.57         114,012.44         74,012.47         74,012.28         74,012.28         74,012.28         74,012.28                                                                                                    | LOS ANGELES     | 0.00                                                   | 0.00    | 0.00     | 0.00     | 1.040.239.31 | 2.821.220.21  | 4,190,297,23  | 4,586,233,43  | 4.363.713.81  | 6.032.201.58  | 5.347.452.73  | 7.677.467.87  | 36.058.826.17  |
| MARIN         0.00         0.00         0.00         0.00         0.00         0.00         0.00         0.00         0.00         0.00         0.00         0.00         0.00         0.00         0.00         0.00         0.00         0.00         0.00         0.00         0.00         0.00         0.00         0.00         0.00         0.00         0.00         0.00         0.00         0.00         0.00         0.00         0.00         0.00         0.00         0.00         0.00         0.00         0.00         0.00         0.00         0.00         0.00         0.00         0.00         0.00         0.00         0.00         0.00         0.00         0.00         0.00         0.00         0.00         0.00         0.00         0.00         0.00         0.00         0.00         0.00         0.00         0.00         0.00         0.00         0.00         0.00         0.00         0.00         0.00         0.00         0.00         0.00         0.00         0.00         0.00         0.00         0.00         0.00         0.00         0.00         0.00         0.00         0.00         0.00         0.00         0.00         0.00         0.00         0.00         0.00 <t< td=""><td>MADERA</td><td>0.00</td><td>0.00</td><td>0.00</td><td>0.00</td><td>49,477.44</td><td>134,165.45</td><td>199,429.78</td><td>218,588.94</td><td>208,157.47</td><td>288,004.52</td><td>255,543.25</td><td>367,609.75</td><td>1,720,976.60</td></t<>                                                                                                    | MADERA          | 0.00                                                   | 0.00    | 0.00     | 0.00     | 49,477.44    | 134,165.45    | 199,429.78    | 218,588.94    | 208,157.47    | 288,004.52    | 255,543.25    | 367,609.75    | 1,720,976.60   |
| MARIPOCSA         0.00         0.00         0.00         16,410.43         14,801.19         62,114.71         168,006.23         64,480.25         84,471.78         70,280.04         114,075.83         124,081.20           MERIOCINO         0.00         0.00         0.00         0.00         0.00         0.00         148,012.02         150,332.19         320,069.73         154,035.77         228,104.43         230,069.73         154,015.77         238,01.43         275,044.52         320,069.73         154,015.77         238,01.43         275,044.52         320,069.73         154,015.47         142,012.17         150,332.19         330,061.10         443,045.77         238,01.43         275,044.52         320,049.73         154,025.47         152,027.14         150,007.54         24,014.24         177,016.02         238,21.43         177,114,07.3         152,027.14         143,014.17         143,014.14         144,044.14         147,444.14         147,444.14         147,444.14         147,444.14         147,444.14         147,444.14         147,444.14         147,444.14         147,444.14         147,444.14         147,444.14         147,444.14         147,444.14         147,444.14         147,444.14         147,444.14         147,444.14         147,444.14         147,444.14         147,442.14         147,442.14         <                                                                                                    | MARIN           | 0.00                                                   | 0.00    | 0.00     | 0.00     | 38,889.75    | 105,578.31    | 156,888.94    | 171,659.55    | 162,885.12    | 225,182.45    | 199,503.48    | 286,751.77    | 1,347,339.37   |
| MENDCOIND         0.00         0.00         0.00         0.00         0.00         0.00         0.00         0.00         0.00         0.00         0.00         0.00         0.00         0.00         0.00         0.00         0.00         0.00         0.00         0.00         0.00         0.00         0.00         0.00         0.00         0.00         0.00         0.00         0.00         0.00         0.00         0.00         0.00         0.00         0.00         0.00         0.00         0.00         0.00         0.00         0.00         0.00         0.00         0.00         0.00         0.00         0.00         0.00         0.00         0.00         0.00         0.00         0.00         0.00         0.00         0.00         0.00         0.00         0.00         0.00         0.00         0.00         0.00         0.00         0.00         0.00         0.00         0.00         0.00         0.00         0.00         0.00         0.00         0.00         0.00         0.00         0.00         0.00         0.00         0.00         0.00         0.00         0.00         0.00         0.00         0.00         0.00         0.00         0.00         0.00         0.00                                                                                                    | MARIPOSA        | 0.00                                                   | 0.00    | 0.00     | 0.00     | 15,410.43    | 41,801.19     | 62,114.71     | 68,009.23     | 64,680.26     | 89,471.78     | 79,369.04     | 114,078.83    | 534,935.47     |
| MERCED         0.00         0.00         0.00         0.00         0.00         0.00         0.00         0.00         0.00         0.00         0.00         0.00         0.00         0.00         0.00         0.00         0.00         0.00         0.00         0.00         0.00         0.00         0.00         0.00         0.00         0.00         0.00         0.00         0.00         0.00         0.00         0.00         0.00         0.00         0.00         0.00         0.00         0.00         0.00         0.00         0.00         0.00         0.00         0.00         0.00         0.00         0.00         0.00         0.00         0.00         0.00         0.00         0.00         0.00         0.00         0.00         0.00         0.00         0.00         0.00         0.00         0.00         0.00         0.00         0.00         0.00         0.00         0.00         0.00         0.00         0.00         0.00         0.00         0.00         0.00         0.00         0.00         0.00         0.00         0.00         0.00         0.00         0.00         0.00         0.00         0.00         0.00         0.00         0.00         0.00         0.00         <                                                                                                    | MENDOCINO       | 0.00                                                   | 0.00    | 0.00     | 0.00     | 35,819.78    | 97,165.19     | 144,403.76    | 158,039.87    | 150,332.19    | 208,059.78    | 184,615.70    | 265,176.65    | 1,243,612.92   |
| MADCC         U10         U100         U10         U10         U10<                                                                                                    | MERCED          | 0.00                                                   | 0.00    | 0.00     | 0.00     | 65,443.39    | 177,516.90    | 263,936.13    | 289,301.43    | 275,645.82    | 382,964.40    | 339,861.01    | 489,355.37    | 2,284,024.45   |
| NEWTHENEY         DOD         DOD         D                                                                                                    | MODOC           | 0.00                                                   | 0.00    | 0.00     | 0.00     | 22,636.39    | 61,379.78     | 91,214.05     | 99,914.94     | 95,054.58     | 131,519.28    | 116,752.04    | 167,874.08    | /86,345.14     |
| MAPA         Dod         Dod <thdod< th=""> <thdod< th=""></thdod<></thdod<>                                                                                                    | MONO            | 0.00                                                   | 0.00    | 0.00     | 0.00     | 72,005,61    | 40,404.34     | 200,247,10    | 73,902.08     | 70,353.52     | 97,384.00     | 201 208 85    | 124,204.17    | 062,220.04     |
| NEVADA         000         000         000         000         000         100         1000         1000         1000         1000         1000         1000         1000         1000         1000         1000         1000         1000         1000         1000         1000         1000         1000         1000         1000         1000         1000         1000         1000         1000         1000         1000         1000         1000         1000         1000         1000         1000         1000         1000         1000         1000         1000         1000         1000         1000         1000         1000         1000         1000         1000         1000         1000         1000         1000         1000         1000         1000         1000         1000         1000         1000         1000         1000         1000         1000         1000         1000         1000         1000         1000         1000         1000         1000         1000         1000         1000         1000         1000         1000         1000         1000         1000         1000         1000         1000         1000         1000         10000         1000         1000         10                                                                                                    | NAPA            | 0.00                                                   | 0.00    | 0.00     | 0.00     | 27 412 25    | 74 402 54     | 110 609 97    | 121 110 85    | 115 035 53    | 150 007 45    | 140 092 40    | 202.019.22    | 051 479 41     |
| OFANGE         0.00         0.00         0.00         0.00         955 3620 36         960 562 34         1.480 566 34         1.961 691 494 4         2.064 691 36         1.891 400 18         2.897 449 36         2.287 449 36         2.287 449 36         2.287 449 36         2.287 449 36         2.282 041 50           FLURAS         0.00         0.00         0.00         0.00         0.00         0.00         1.00 100         1.00 000         1.00 80 303 21         1.085 352 11         1.050 553         1.050 553 56         1.050 781 45         1.281 502 0         1.281 507 0         1.080 303 21         1.00 80 303 21         1.00 80 303 21         1.00 80 303 21         1.080 303 21         1.080 303 21         1.080 303 21         1.00 80 303 21         1.00 80 303 21         1.00 80 303 21         1.00 80 303 21         1.00 80 303 21         1.00 80 303 21         1.00 80 303 21         1.00 80 303 21         1.00 80 303 21         1.00 80 303 21         1.00 80 303 21         1.00 80 303 21         1.00 80 303 21         1.00 80 303 21         1.00 80 303 21         1.00 80 303 21         1.00 80 303 21         1.00 80 303 21         1.00 80 303 21         1.00 80 303 21         1.00 80 303 21         1.00 80 303 21         1.00 80 303 21         1.00 80 303 21         1.00 80 303 21         1.00 80 303 30         1.00 80 303 30         1.00 80 303 30 31         1.                                                                                                    | NEVADA          | 0.00                                                   | 0.00    | 0.00     | 0.00     | 27,981,29    | 75 969 07     | 112 771 45    | 123 321 92    | 117 140 73    | 162 204 78    | 143 819 19    | 206 796 73    | 970 005 16     |
| PLACER         0.00         0.00         0.00         0.00         7,131.16         201,382.78         294,387.73         232,007.36         311,869.52         442,021.14         383,880.16         662,143.42         2562,151.27           PLIAMS         0.00         0.00         0.00         0.00         0.00         205,442.85         77,850.75         311,869.52         412,027.66         108,011.69         57,885.75         65,225.56         77,850.76         11,801.23.21         1,600,781.14         21,869,67         301,043.25         77,850.76         11,802.32         1,600,781.14         21,869,67         301,043.25         31,869.25         31,169,752         31,169,752         31,241,567         76,003,30         77,850.76         1,112,313.45         1,224,1567         1,241,567         1,601,154         57,163,71,66         1,122,314.24         1,224,1527         1,602,051.14         2,186,168,36         31,868,72         32,224,121.14         323,867         1,602,051.14         2,186,168,47         333,867         31,160,55.1         35,164,174         35,164,174         35,164,174         343,185         31,100,251.2         32,241,14         423,224,124         42,222,11,14         423,873,174         333,883,14         433,833,143         433,183,143         31,100,103,143         333,183,174         31,101,103                                                                                                    | ORANGE          | 0.00                                                   | 0.00    | 0.00     | 0.00     | 353,920,39   | 960,942,34    | 1,430,589,34  | 1,568,024,10  | 1,491,914,94  | 2.064.994.36  | 1.834,450.63  | 2,637,449.35  | 12.342.285.45  |
| PLUMAS         0.00         0.00         0.00         0.00         15,846.96         0.0318.4         74,776.42         81,851.00         77,807.70         108,001.96         65,023.85         117,838.85         64,124.94           RUMERSIDE         0.00         0.00         0.00         0.00         0.00         207,774         780,244         64,423.84         694,202.77         885,603.91         1224,137.97         1.086,131.21         156,0753.14         2,166,05.56         10,004,305.83           SAN EPINTO         0.00         0.00         0.00         0.00         176,823.84         477,728.14         680,420.27         885,603.91         1224,137.71         10,802,302.11         111,867.71         10,802,302.11         110,877.84         97,728.14         97,728.14         97,728.14         97,728.14         97,728.14         97,728.14         97,728.14         97,728.14         97,728.14         97,728.14         97,728.14         97,728.14         98,777.24         98,193.91.34         97,728.14         97,728.14         97,728.14         97,728.14         98,777.24         98,193.91.34         97,728.14         97,728.14         97,728.74         98,794.74         98,794.74         98,794.74         98,794.74         98,794.74         98,794.74         98,794.74         98,794.74                                                                                                    | PLACER          | 0.00                                                   | 0.00    | 0.00     | 0.00     | 74,131.15    | 201,362.78    | 299,338.73    | 328,067.35    | 311,953.52    | 432,021.91    | 383,896.16    | 552,143.42    | 2,582,915.02   |
| RIVERSIDE         0.00         0.00         0.00         280         777.43         786.284.69         1.158.21.54         1.231.852.54         1.224.185.77         1.600.783.14         2.166.085.38         1.004.305.83           SAN DEGO         0.00         0.00         0.00         200         778.371.66         778.371.66         1.223.18.37         2.243.185.77         2.801.053.16         2.731.847.09           SAN DEGO         0.00         0.00         0.00         0.00         0.00         2.002.288.00         1.883.271.66         1.123.318.37         1.224.185.77         2.801.053.16         4.122.318.32         1.202.015.41         1.733.01.01         1.441.202.04         2.071.274.82         9.807.853.01         9.807.853.01         9.807.853.01         9.807.853.01         9.807.853.01         9.807.853.01         9.807.853.01         9.807.853.01         9.807.853.01         9.807.853.01         9.807.853.01         9.807.853.01         9.807.853.01         9.807.853.01         9.807.853.01         9.807.853.01         9.807.853.01         9.807.853.01         9.807.853.01         9.807.853.01         9.807.853.01         9.807.853.01         9.807.853.01         9.807.853.01         9.807.853.01         9.807.853.01         9.807.853.01         9.807.853.01         9.807.853.01         9.807.853.01         9.807.853.01                                                                                                    | PLUMAS          | 0.00                                                   | 0.00    | 0.00     | 0.00     | 18,546.99    | 50,318.34     | 74,793.42     | 81,851.00     | 77,850.70     | 108,001.96    | 95,923.58     | 137,838.65    | 645,124.64     |
| SACRAMENTO         0.00         0.00         0.00         0.00         0.00         0.00         0.00         0.00         0.00         0.00         0.00         0.00         0.00         0.00         0.00         0.00         0.00         0.00         0.00         0.00         0.00         0.00         0.00         0.00         0.00         0.00         0.00         0.00         0.00         0.00         0.00         0.00         0.00         0.00         0.00         0.00         0.00         0.00         0.00         0.00         0.00         0.00         0.00         0.00         0.00         0.00         0.00         0.00         0.00         0.00         0.00         0.00         0.00         0.00         0.00         0.00         0.00         0.00         0.00         0.00         0.00         0.00         0.00         0.00         0.00         0.00         0.00         0.00         0.00         0.00         0.00         0.00         0.00         0.00         0.00         0.00         0.00         0.00         0.00         0.00         0.00         0.00         0.00         0.00         0.00         0.00         0.00         0.00         0.00         0.00         0.00                                                                                                    | RIVERSIDE       | 0.00                                                   | 0.00    | 0.00     | 0.00     | 289,777.43   | 786,294.69    | 1,168,911.55  | 1,281,552.54  | 1,221,027.98  | 1,689,263.21  | 1,500,783.14  | 2,156,695.39  | 10,094,305.93  |
| SAN BERNUTCHING         Did         Did                                                                                                    | SACRAMENTO      | 0.00                                                   | 0.00    | 0.00     | 0.00     | 210,901.95   | 571,622.16    | 849,423.84    | 930,420.27    | 885,605.30    | 1,224,138.77  | 1,086,101.94  | 1,561,634.86  | 7,319,847.09   |
| CAN DIESCO         DOD         DOD                                                                                                    | SAN BENITO      | 0.00                                                   | 0.00    | 0.00     | 0.00     | 17,093.88    | 47,728.83     | 1 122 214 24  | 1 222 061 64  | 1 172 202 60  | 102,578.14    | 90,820.00     | 2 071 274 02  | 012,242.87     |
| SAN FRANCISCO         DD         DD <thdd< th="">         DD         DD</thdd<>                                                                                                    | SAN DIEGO       | 0.00                                                   | 0.00    | 0.00     | 0.00     | 400 258 50   | 1 085 271 75  | 1 612 407 55  | 1 785 301 03  | 1 670 554 10  | 2 322 912 18  | 2 062 031 04  | 2 080 158 00  | 13,887,898,02  |
| SAN LUGACIN         D00         D00 <thd00< th="">         D00         <thd00< th=""> <thd0< td=""><td>SAN FRANCISCO</td><td>0.00</td><td>0.00</td><td>0.00</td><td>0.00</td><td>80 771 66</td><td>219 025 12</td><td>325 479 47</td><td>356 158 49</td><td>338 001 44</td><td>466 772 34</td><td>412 765 15</td><td>593 124 58</td><td>2 792 098 23</td></thd0<></thd00<></thd00<>                                                                                                    | SAN FRANCISCO   | 0.00                                                   | 0.00    | 0.00     | 0.00     | 80 771 66    | 219 025 12    | 325 479 47    | 356 158 49    | 338 001 44    | 466 772 34    | 412 765 15    | 593 124 58    | 2 792 098 23   |
| SAN LUIS OBISPO         0.00         0.00         0.00         0.00         0.00         0.00         0.00         0.00         0.00         0.00         0.00         0.00         0.00         0.00         0.00         0.00         0.00         0.00         0.00         0.00         0.00         0.00         0.00         0.00         0.00         0.00         0.00         0.00         0.00         0.00         0.00         0.00         0.00         0.00         0.00         0.00         0.00         0.00         0.00         0.00         0.00         0.00         0.00         0.00         0.00         0.00         0.00         0.00         0.00         0.00         0.00         0.00         0.00         0.00         0.00         0.00         0.00         0.00         0.00         0.00         0.00         0.00         0.00         0.00         0.00         0.00         0.00         0.00         0.00         0.00         0.00         0.00         0.00         0.00         0.00         0.00         0.00         0.00         0.00         0.00         0.00         0.00         0.00         0.00         0.00         0.00         0.00         0.00         0.00         0.00         0.00                                                                                                    | SAN JOAQUIN     | 0.00                                                   | 0.00    | 0.00     | 0.00     | 116.083.43   | 315.027.28    | 468.337.91    | 513,910,95    | 489,295,23    | 677.319.85    | 600.972.72    | 864,644,73    | 4.045.592.08   |
| SAN MATEO         0.00         0.00         0.00         0.00         0.00         0.00         0.00         0.00         0.00         0.01         0.00         0.01         0.00         0.01         0.00         0.01         0.00         0.00         0.00         0.00         0.00         0.00         0.00         0.00         0.00         0.00         0.00         0.00         0.00         0.00         0.00         0.00         0.00         0.00         0.00         0.00         0.00         0.00         0.00         0.00         0.00         0.00         0.00         0.00         0.00         0.00         0.00         0.00         0.00         0.00         0.00         0.00         0.00         0.00         0.00         0.00         0.00         0.00         0.00         0.00         0.00         0.00         0.00         0.00         0.00         0.00         0.00         0.00         0.00         0.00         0.00         0.00         0.00         0.00         0.00         0.00         0.00         0.00         0.00         0.00         0.00         0.00         0.00         0.00         0.00         0.00         0.00         0.00         0.00         0.00         0.00                                                                                                    | SAN LUIS OBISPO | 0.00                                                   | 0.00    | 0.00     | 0.00     | 65,999.64    | 179,100.93    | 266,110.89    | 291,324.63    | 276,924.56    | 382,910.31    | 339,891.00    | 488,447.95    | 2,290,709.91   |
| SANTA BARBARA<br>SANTA CLARA<br>SANTA CLARA<br>SANT | SAN MATEO       | 0.00                                                   | 0.00    | 0.00     | 0.00     | 98,341.57    | 266,310.04    | 394,976.15    | 431,929.18    | 411,077.94    | 569,673.43    | 507,214.01    | 731,828.56    | 3,411,350.88   |
| SAVTA CLARA 0.00 0.00 0.00 0.00 0.00 0.00 0.00 0                                                                                                    | SANTA BARBARA   | 0.00                                                   | 0.00    | 0.00     | 0.00     | 66,555.00    | 180,410.98    | 268,108.72    | 293,864.17    | 279,397.90    | 386,533.12    | 342,837.07    | 492,884.03    | 2,310,590.99   |
| SAV1A CHUZ 0.00 0.00 0.00 0.00 0.00 0.444604.40 120,743.61 175,946.84 196,968.87 186,243.86 257,162.13 228,652.38 328,484.40 1,540,522.94 354,251,40 354,451,40 1,71,338.65 354,451,40 1,71,338.65 354,451,40 1,71,338.65 354,451,40 1,71,338.65 354,451,40 1,71,71,41,71,71,71,71,71,71,71,71,71,71,71,71,71                                                                                                    | SANTA CLARA     | 0.00                                                   | 0.00    | 0.00     | 0.00     | 216,462.23   | 587,252.02    | 872,685.97    | 954,621.49    | 907,720.67    | 1,254,969.15  | 1,111,823.29  | 1,600,357.28  | 7,505,892.10   |
| SHASIA LUU LUU LUU LUU LUU LUU SI,57/34 139,4621,4 21/413,3 22/57/34,2 216,764,4 224,743,8 226,543,01 326,163,01 326,163,                                                                                                    | SANTA CRUZ      | 0.00                                                   | 0.00    | 0.00     | 0.00     | 44,496.46    | 120,743.91    | 178,958.84    | 195,936.87    | 186,243.89    | 257,152.13    | 228,552.38    | 328,438.46    | 1,540,522.94   |
| Display         Diad         Diad <thdiad< th="">         Diad         Diad         &lt;</thdiad<>                                                                                                    | SHASTA          | 0.00                                                   | 0.00    | 0.00     | 0.00     | 51,577.84    | 139,903.07    | 207,981.37    | 227,873.82    | 216,736.49    | 299,703.48    | 265,930.91    | 381,631.58    | 1,791,338.56   |
| SOLANO         DOD         DOD<                                                                                                    | SIERRA          | 0.00                                                   | 0.00    | 0.00     | 0.00     | 27 152 55    | 24,021.94     | 140,626,12    | 182 772 70    | 155 780 14    | 215 478 85    | 40,084.09     | 274 609 09    | 1 200 518 21   |
| SONOMA         0.00         0.00         0.00         0.00         0.00         0.00         0.00         0.00         0.00         0.00         0.00         0.00         0.00         0.00         0.00         0.00         0.00         0.00         0.00         0.00         0.00         0.00         254,156.82         377,868.82         411,802.26         393,177,17         453,201.10         480,708.85         600,495.60         3.247,394.81           SUNTER         0.00         0.00         0.00         0.00         0.00         256,906.74         374,158.42         110,402.27         145,802.86         764,024.44         3.247,594.81           TENMIXA         0.00         0.00         0.00         0.00         256,906.76         374,158.42         110,402.27         145,802.86         110,807.24         147,205.82         100,208.26         110,208.24         106,200.06         223,247.24         290,228.17         171,208.41         111,402.27         145,802.46         100,802.24         106,200.06         223,907.25         111,208.44         106,200.06         200,292.07.22         111,208.41         111,208.41         111,402.27         111,802.46         101,217.05         110,208.45         111,208.44         100,217.14         100,208.75         100,208.75                                                                                                    | SOLANO          | 0.00                                                   | 0.00    | 0.00     | 0.00     | 62 147 50    | 171 200 00    | 254 770 17    | 270 258 58    | 266 020 12    | 269,420,61    | 328 020 20    | 470 520 00    | 2 200 402 25   |
| STANISAUS         D.00         D.00                                                                                                    | SONOMA          | 0.00                                                   | 0.00    | 0.00     | 0.00     | 93 645 70    | 254 135 82    | 377 895 82    | 413 622 56    | 393 177 17    | 543 321 10    | 480 708 58    | 690 858 06    | 3 247 364 81   |
| SUTTER         0.00         0.00         0.00         26,5547.8         77,415.41         114,402.27         125,532.88         119,062.24         106,116.77         147,412.59         212,344.28         060,281.37           TENMAK         0.00         0.00         0.00         0.00         0.00         77,415.41         114,402.27         125,532.88         119,062.24         106,116.77         147,612.59         212,344.28         062,811.77           TENINTY         0.00         0.00         0.00         0.00         112,2564.28         142,522.24         242,745.56         142,522.56         565,761.37         77,415.41         112,402.47         123,546.28         142,752.56         565,761.31         77,415.41         114,402.27         125,828.88         119,755.85         160,220.82         565,761.31         71,725.59         123,244.28         69,829.47         123,547.28         123,442.28         69,829.47         123,645.28         69,829.47         123,645.28         69,829.47         123,645.28         69,829.47         72,705.56         56,701.33         73,472.28         69,867.35         72,705.56         56,711.33         73,472.58         69,867.35         72,705.56         56,711.33         73,472.58         69,867.35         72,705.56         56,711.33         73,472.58                                                                                                    | STANISLAUS      | 0.00                                                   | 0.00    | 0.00     | 0.00     | 92.812.00    | 251.695.47    | 374,128.54    | 410,421,81    | 390,717.03    | 541,118,25    | 480.263.77    | 690,424,45    | 3.231.579.32   |
| TEHAMA         0.00         0.00         0.00         0.00         0.00         32.301.60         97.552.55         130.128.06         147.552.55         135.668.04         187.355.85         160.280.08         239.207.23         1120.864.23           TULARE         0.00         0.00         0.00         0.00         0.00         172.508.65         649.476.148         72.308.65         649.470.13         574.722.68         569.207.81         569.207.81           TULARE         0.00         0.00         0.00         0.00         122.569.66         61.93.311.00         49.642.12         472.786.56         649.470.13         574.752.68         569.470.456         38.697.58.32         772.308.82         4452.44         11.127.06         11.137.06         11.137.56         649.470.13         574.752.68         569.470.456         38.697.353.72         782.466.34         11.127.06         650.470.72         11.138.57.07         11.138.57.07         782.466.34         12.92.466.34         12.92.466.34         12.92.46         12.92.466.34         12.92.466.34         12.92.466.34         12.92.466.34         12.92.466.34         12.92.466.34         12.92.466.34         12.92.466.34         12.92.466.34         12.92.466.34         12.92.466.34         12.92.466.34         12.92.466.34         12.92.466.34         12.                                                                                                    | SUTTER          | 0.00                                                   | 0.00    | 0.00     | 0.00     | 28,534.73    | 77,415.41     | 114,962.27    | 125,932.88    | 119,962.24    | 166,116.77    | 147,612.59    | 212,344.28    | 992,881.17     |
| TRINITY         0.00         0.00         0.00         0.00         17,244:10         40,765.64         69,486.94         77,049.77         72,309.83         69,496.15         827,675.65         569,120         727,256.85         569,120         727,256.85         569,123         727,725.85         569,731.73         727,209,83         69,492.16         827,757.25         569,731.73         727,209,83         69,492.16         827,767.25         569,731.73         727,725.85         569,731.73         727,725.85         569,731.73         727,725.85         569,731.73         727,725.85         569,731.73         727,725.85         569,731.73         727,725.85         569,731.73         727,725.85         569,731.73         727,725.85         569,731.73         727,725.85         569,731.73         727,725.85         569,731.73         727,725.85         569,731.73         727,725.85         569,731.73         727,725.85         569,731.73         727,725.85         569,731.73         727,725.75         727,725.85         569,731.73         727,725.75         727,725.75         727,725.75         727,725.75         727,725.75         727,725.75         727,725.75         727,725.75         727,725.75         727,725.75         727,725.75         727,725.75         727,725.75         727,725.75                                                                                                    | TEHAMA          | 0.00                                                   | 0.00    | 0.00     | 0.00     | 32,301.50    | 87,532.35     | 130,128.96    | 142,522.25    | 135,566.04    | 187,355.85    | 166,280.08    | 239,207.23    | 1,120,894.26   |
| TULARE         0.00         0.00         0.00         0.00         12,559,68         306,205,30         453,311.00         496,923,28         472,796,55         664,701.37         574,722.89         828,466,56         3869,735,27           VUDULINE         0.00         0.00         0.00         0.00         0.00         100,013,43         96,546,32         472,796,55         664,701,37         574,722.89         828,466,56         3869,735,77           VENTURA         0.00         0.00         0.00         0.00         100,013,43         296,7547,23         496,724,32         497,249,05         654,701,37         574,722,89         828,466,34         3782,106,44         3782,106,44         3782,106,44         3782,106,44         390,712,33         3782,106,44         390,712,33         3782,106,44         390,712,33         3782,106,44         390,712,33         3782,106,44         390,712,33         3782,106,44         390,712,33         3782,106,44         390,712,33         3782,106,44         390,712,33         3782,106,44         390,712,33         3782,106,44         390,712,33         3782,106,44         390,712,33         3782,106,44         390,712,33         3782,106,44         390,712,33         378,106,44         390,712,33         378,710,86         311,72,776         118,936,105,23         3787,10                                                                                                    | TRINITY         | 0.00                                                   | 0.00    | 0.00     | 0.00     | 17,246.10    | 46,765.94     | 69,468.94     | 76,046.77     | 72,309.83     | 99,962.15     | 88,795.18     | 127,525.85    | 598,120.76     |
| UDULNMINE         UJU         UJU         0.00         0.00         0.00         2.559.96         91.183.05         90.001.32         96.462.36         94.622.46         131.127.05         1163.867.70         167.154.25         783.466.31           VENTURA         0.00         0.00         0.00         0.00         0.00         100.134.3         286,761.71         490.396.42         467.246.06         532.469.22         561.278.26         66.278.26         94.622.46         10.797.157.278.26         178.166.27         178.146.37         179.174.50         178.467.24         10.797.157.278.278.278.278.278.278.278.278.278.27                                                                                                    | TULARE          | 0.00                                                   | 0.00    | 0.00     | 0.00     | 112,559.68   | 305,205.36    | 453,311.00    | 496,923.28    | 472,795.55    | 654,701.37    | 574,752.89    | 826,486.59    | 3,896,735.72   |
| VENIUMA UUU UUU UUU UUU UUU 104/013-43 204/751.77 439,054.62 480,762.32 457,2440.05 632,409.22 551,274.28 800,276.73 3,782,106.40<br>YOLO 0.00 0.00 0.00 0.00 0.00 10,00 10,00 1                                                                                                    | TUOLUMNE        | 0.00                                                   | 0.00    | 0.00     | 0.00     | 22,559.96    | 61,193.05     | 90,901.32     | 99,546.28     | 94,628.46     | 131,127.05    | 116,385.70    | 167,154.52    | 783,496.34     |
| recus uno uno uno uno uno uno uno sevesaro inscorar inscorar inscorar en exercise inscorar en estado estado                                                                                                    | VENTURA         | 0.00                                                   | 0.00    | 0.00     | 0.00     | 109,013.43   | 295,751.77    | 439,364.62    | 480,762.32    | 457,249.05    | 032,409.22    | 561,279.26    | 806,279.73    | 3,782,109.40   |
| 1000 0.00 0.00 0.00 0.00 22,000.01 91,222.07 99,000.40 10,000,00 10,000 108,101.02 /87,180.00 108,101.02 /87,180.00 108,100,180.00 108,100,180.00 108,180.00 108,180.00 108,180.00 108,180.00 108,180.00 108,180.00 108,180.00 108,180.00 108,18                                                                                                    | VIBA            | 0.00                                                   | 0.00    | 0.00     | 0.00     | 39,983.20    | 61 429 64     | 01 222 47     | 00.005.49     | 05,215,42     | 232,098.40    | 200,444.09    | 280,872.13    | 1,380,781.23   |
| TOTAL 0.00 0.00 0.00 0.00 0.00 0.00 0.00 0.                                                                                                    | TOTAL           | 0.00                                                   | 0.00    | 0.00     | 0.00     | 5 563 309 64 | 15 089 456 47 | 22 422 552 24 | 24 561 066 53 | 23 369 103 04 | 32 326 582 19 | 28 675 187 31 | 41 216 810 72 | 193 224 068 14 |

|                  |                                                            |         |          | Road     | laintenance ar | nd Rehabilitation | on Account - | Cities     |            |            |            |            |             |
|------------------|------------------------------------------------------------|---------|----------|----------|----------------|-------------------|--------------|------------|------------|------------|------------|------------|-------------|
|                  | Fiscal real 2017-18 fear-to-Date Payments<br>As of 08/2018 |         |          |          |                |                   |              |            |            |            |            |            |             |
| City             | September                                                  | October | November | December | January        | February          | March        | April      | May        | June       | July       | August     | Total       |
| ADELANTO         | 0.00                                                       | 0.00    | 0.00     | 0.00     | 0.00           | 21,458.22         | 23,297.03    | 25,541.63  | 24,288.33  | 33,598.15  | 29,803.13  | 42,838.08  | 200,824.5   |
| AGOURA HILLS     | 0.00                                                       | 0.00    | 0.00     | 0.00     | 3,544.77       | 9,614.54          | 14,286.96    | 15,663.47  | 14,894.88  | 20,604.15  | 18,276.84  | 26,270.56  | 123,156.1   |
| ALAMEDA          | 0.00                                                       | 0.00    | 0.00     | 0.00     | 13,480.17      | 36,562.50         | 54,330.95    | 59,565.58  | 56,642.77  | 78,354.19  | 69,503.82  | 99,902.61  | 468,342.5   |
| ALBANY           | 0.00                                                       | 0.00    | 0.00     | 0.00     | 3,202.40       | 8,685.93          | 12,907.07    | 14,150.63  | 13,456.27  | 18,614.12  | 16,511.59  | 23,733.24  | 111,261.2   |
| ALHAMBRA         | 0.00                                                       | 0.00    | 0.00     | 0.00     | 14,659.74      | 39,761.85         | 59,085.11    | 64,777.80  | 61,599.22  | 85,210.48  | 75,585.67  | 108,644.46 | 509,324.3   |
| ALISO VIEJO      | 0.00                                                       | 0.00    | 0.00     | 0.00     | 8,485.32       | 23,014.87         | 34,199.51    | 37,494.54  | 35,654.73  | 49,321.34  | 43,750.33  | 62,885.35  | 294,805.9   |
| ALTURAS          | 0.00                                                       | 0.00    | 0.00     | 0.00     | 0.00           | 1,769.97          | 1,921.65     | 2,106.79   | 2,003.42   | 2,771.34   | 2,458.30   | 3,533.49   | 16,564.9    |
| AMADOR           | 0.00                                                       | 0.00    | 0.00     | 0.00     | 32.55          | 88.29             | 131.19       | 143.83     | 136.77     | 189.20     | 167.83     | 241.23     | 1,130.8     |
| AMERICAN CANYON  | 0.00                                                       | 0.00    | 0.00     | 0.00     | 3,469.21       | 9,409.60          | 13,982.43    | 15,329.60  | 14,577.39  | 20,164.97  | 17,887.27  | 25,710.60  | 120,531.0   |
| ANAHEIM          | 0.00                                                       | 0.00    | 0.00     | 0.00     | 60,470.20      | 164,014.32        | 243,721.16   | 267,203.01 | 254,091.66 | 351,486.10 | 311,784.58 | 448,149.33 | 2,100,920.3 |
| ANDERSON         | 0.00                                                       | 0.00    | 0.00     | 0.00     | 1,762.43       | 4,780.28          | 7,103.37     | 7,787.76   | 7,405.63   | 10,244.24  | 9,087.12   | 13,061.53  | 61,232.3    |
| ANGELS           | 0.00                                                       | 0.00    | 0.00     | 0.00     | 677.99         | 1,838.92          | 2,732.59     | 2,995.87   | 2,848.86   | 3,940.84   | 3,495.71   | 5,024.63   | 23,555.4    |
| ANTIOCH          | 0.00                                                       | 0.00    | 0.00     | 0.00     | 19,287.20      | 52,258.74         | 77,655.16    | 85,137.02  | 80,959.45  | 111,991.55 | 99,341.74  | 142,790.68 | 669,401.5   |
| APPLE VALLEY     | 0.00                                                       | 0.00    | 0.00     | 0.00     | 12,598.62      | 34,171.44         | 50,777.90    | 55,670.21  | 52,938.54  | 73,230.11  | 64,958.53  | 93,369.34  | 437,714.6   |
| ARCADIA          | 0.00                                                       | 0.00    | 0.00     | 0.00     | 9,676.35       | 26,245.33         | 38,999.90    | 42,757.43  | 40,659.37  | 56,244.29  | 49,891.31  | 71,712.19  | 336,186.1   |
| ARCATA           | 0.00                                                       | 0.00    | 0.00     | 0.00     | 3,098.85       | 8,405.06          | 12,489.70    | 13,693.05  | 13,021.15  | 18,012.21  | 15,977.67  | 22,965.80  | 107,663.4   |
| ARROYO GRANDE    | 0.00                                                       | 0.00    | 0.00     | 0.00     | 2,991.25       | 8,113.21          | 12,058.02    | 13,217.59  | 12,569.01  | 17,386.77  | 15,422.88  | 22,168.36  | 103,925.0   |
| ARTESIA          | 0.00                                                       | 0.00    | 0.00     | 0.00     | 2,836.08       | 7,692.36          | 11,430.65    | 12,531.96  | 11,917.04  | 10,484.89  | 14,622.86  | 21,018.44  | 98,534.2    |
| ARVIN            | 0.00                                                       | 0.00    | 0.00     | 0.00     | 3,508.21       | 9,078.12          | 14,381.44    | 15,767.05  | 14,993.38  | 20,740.41  | 18,397.71  | 20,444.29  | 123,970.0   |
| ATASCADERO       | 0.00                                                       | 0.00    | 0.00     | 0.00     | 5,211.41       | 14,134.99         | 21,004.23    | 23,027.93  | 21,897.98  | 30,291.57  | 26,870.03  | 38,622.14  | 181,060.2   |
| ATHERTON         | 0.00                                                       | 0.00    | 0.00     | 0.00     | 1,205.54       | 3,269.80          | 4,858.84     | 5,326.98   | 5,065.59   | 7,007.25   | 6,215.76   | 8,934.34   | 41,884.1    |
| AIWAIER          | 0.00                                                       | 0.00    | 0.00     | 0.00     | 5,128.09       | 13,909.01         | 20,008.44    | 22,059.78  | 21,547.89  | 29,807.30  | 20,440.40  | 38,004.09  | 1/8,165.0   |
| AUBURN           | 0.00                                                       | 0.00    | 0.00     | 0.00     | 0.00           | 8,825.47          | 9,581.74     | 10,504.91  | 9,989.45   | 13,818.44  | 12,257.01  | 17,018.70  | 82,590.3    |
| AVALON           | 0.00                                                       | 0.00    | 0.00     | 0.00     | 028.74         | 1,705.35          | 2,534.10     | 2,778.20   | 2,041.93   | 3,004.09   | 3,241.80   | 4,009.00   | 21,844.4    |
| AVENAL           | 0.00                                                       | 0.00    | 0.00     | 0.00     | 2,014.98       | 7,092.00          | 10,039.00    | 11,004.90  | 10,987.97  | 10,199.70  | 13,482.84  | 19,379.82  | 90,852.4    |
| AZUSA            | 0.00                                                       | 0.00    | 0.00     | 0.00     | 8,392.56       | 22,763.27         | 33,825.65    | 37,084.66  | 35,264.96  | 48,782.17  | 43,272.08  | 62,197.90  | 291,583.2   |
| BAKERSFIELD      | 0.00                                                       | 0.00    | 0.00     | 0.00     | 64,680.82      | 175,434.84        | 260,691.76   | 285,808.68 | 271,784.38 | 375,960.51 | 333,494.53 | 479,354.52 | 2,247,210.0 |
| BALDWIN PARK     | 0.00                                                       | 0.00    | 0.00     | 0.00     | 12,739.01      | 34,003.80         | 01,340.17    | 50,293.23  | 53,530.99  | 74,049.00  | 00,080.00  | 94,414.20  | 442,013.2   |
| BANNING          | 0.00                                                       | 0.00    | 0.00     | 0.00     | 0,239.74       | 14,211.84         | 21,118.43    | 23,103.13  | 22,017.03  | 30,450.20  | 27,010.12  | 38,832.13  | 182,044.0   |
| BARSTOW          | 0.00                                                       | 0.00    | 0.00     | 0.00     | 4,089.52       | 11,092.08         | 16,482.54    | 18,070.59  | 17,183.89  | 23,770.55  | 21,085.59  | 30,307.76  | 142,082.5   |
| BEAGMOINT        | 0.00                                                       | 0.00    | 0.00     | 0.00     | 1,100.21       | 21,124.20         | 31,390.11    | 34,414.40  | 32,725.76  | 40,209.72  | 40,150.35  | 57,719.46  | 270,086.4   |
| BELL             | 0.00                                                       | 0.00    | 0.00     | 0.00     | 0,140.35       | 10,004.08         | 24,748.29    | 27,132.72  | 25,801.35  | 30,091.11  | 31,009.08  | 40,000.03  | 213,334.7   |
| BELL GARDENS     | 0.00                                                       | 0.00    | 0.00     | 0.00     | 7,222.44       | 19,089.04         | 29,109.00    | 31,914.18  | 30,348.19  | 41,980.78  | 37,238.91  | 03,020.04  | 200,929.0   |
| BELLFLOWER       | 0.00                                                       | 0.00    | 0.00     | 0.00     | 12,928.51      | 35,066.20         | 52,107.49    | 57,127.90  | 54,324.70  | 75,147.60  | 00,059.43  | 95,814.16  | 449,175.9   |
| BELMONT          | 0.00                                                       | 0.00    | 0.00     | 0.00     | 4,003.04       | 12,022.08         | 10,700.90    | 20,004.17  | 19,000,11  | 27,050.00  | 23,990.20  | 34,408.80  | 101,088.0   |
| BELVEDERE        | 0.00                                                       | 0.00    | 0.00     | 0.00     | 300.32         | 993.57            | 1,4/0.41     | 1,018.00   | 1,539.24   | 2,129.23   | 1,888.73   | 2,714.80   | 12,720.8    |
| BENICIA          | 0.00                                                       | 0.00    | 0.00     | 0.00     | 4,070.87       | 12,008.88         | 18,820.04    | 20,039.44  | 19,020.08  | 27,149.08  | 24,083.03  | 34,010.19  | 102,280.4   |
| BERKELEY         | 0.00                                                       | 0.00    | 0.00     | 0.00     | 20,447.27      | 55,459.46         | 82,411.37    | 90,351.47  | 85,918.03  | 118,850.78 | 105,428.19 | 151,538.28 | /10,400.8   |
| BEVERLY HILLS    | 0.00                                                       | 0.00    | 0.00     | 0.00     | 5,843.18       | 15,848.57         | 23,550.57    | 25,819.00  | 24,552.00  | 33,903.81  | 30,127.48  | 43,304.29  | 203,010.1   |
| BIG BEAR LAKE    | 0.00                                                       | 0.00    | 0.00     | 0.00     | 851.20         | 2,308.71          | 3,430.09     | 3,701.23   | 3,5/0.0/   | 4,947.02   | 4,388.77   | 0,308.28   | 29,573.1    |
| BIGGS            | 0.00                                                       | 0.00    | 0.00     | 0.00     | 321.29         | 8/1.43            | 1,294.92     | 1,419.08   | 1,350.02   | 1,807.49   | 1,000.00   | 2,381.07   | 11,102.4    |
| BIJELAKE         | 0.00                                                       | 0.00    | 0.00     | 0.00     | 219.41         | 1,808.73          | 2,087.73     | 2,940.08   | 2,802.09   | 3,870,14   | 3,438.32   | 4,942.13   | 23,108.0    |
| BLOE DAKE        | 0.00                                                       | 0.00    | 0.00     | 0.00     | 2 510.91       | 0 502.56          | 14 150 22    | 15 510 87  | 14 750 40  | 1,208.00   | 10,120,111 | 28.010.03  | 101.070.1   |
| BET THE BRADDURY | 0.00                                                       | 0.00    | 0.00     | 0.00     | 3,010.07       | 9,022.09          | 752.40       | 10,013.07  | 704.60     | 20,407.11  | 10,102.00  | 1 202 85   | 121,870.0   |
| BRADBURY         | 0.00                                                       | 0.00    | 0.00     | 0.00     | 180.70         | 500.39            | /02.48       | 824.98     | /84.50     | 1,085.20   | 902.03     | 1,383.00   | 0,480.0     |
| BRAWLET          | 0.00                                                       | 0.00    | 0.00     | 0.00     | 4,041.01       | 12,318.02         | 18,304.27    | 20,007.84  | 19,083.13  | 20,397.78  | 23,410.00  | 33,007.01  | 157,780.1   |
| BREA             | 0.00                                                       | 0.00    | 0.00     | 0.00     | 10,007,17      | 20,225.38         | 41,502,05    | 32,900.00  | 42,087,00  | 40,040,41  | 50,000,000 | 78 242 40  | 208,074.4   |
| BRENTWOOD        | 0.00                                                       | 0.00    | 0.00     | 0.00     | 10,297.17      | 27,929.18         | 41,502.05    | 40,000.00  | 43,207.99  | 09,802.81  | 03,092.23  | /0,313.10  | 307,700.1   |
| BRISBAINE        | 0.00                                                       | 0.00    | 0.00     | 0.00     | 790.30         | 2,100.00          | 3,209.77     | 3,019.03   | 3,340.30   | 4,029.02   | 4,100.10   | 5,802.00   | 27,000.0    |
| BUELLION         | 0.00                                                       | 0.00    | 0.00     | 0.00     | 800.03         | 2,340.22          | 3,480.43     | 3,822.34   | 3,034.78   | 0,028.01   | 4,400.08   | 0,410.78   | 30,053.0    |
| BUENA PARK       | 0.00                                                       | 0.00    | 0.00     | 0.00     | 14,147.37      | 30,3/2.14         | 57,020.03    | 02,013.70  | 24,440.28  | 62,232.29  | 72,943.88  | 104,847.24 | 491,522.9   |
| BURDAINE         | 0.00                                                       | 0.00    | 0.00     | 0.00     | 17,714.23      | 40,040.00         | 71,390.04    | 10,274.80  | 74,433.99  | 102,904.80 | 81,334.04  | 131,281.53 | 010,440.7   |
| BURLINGAME       | 0.00                                                       | 0.00    | 0.00     | 0.00     | 5,084.58       | 13,790.99         | 20,493.06    | 22,407.51  | 21,305.06  | 29,004.38  | 20,210.11  | 37,082.21  | 1/0,053.9   |
| CALABASAS        | 0.00                                                       | 0.00    | 0.00     | 0.00     | 0.00           | 10,152.79         | 10,451.28    | 18,038.31  | 17,151.29  | 23,725.45  | 21,045.59  | 30,250.26  | 141,812.9   |
| CALENICO         | 0.00                                                       | 0.00    | 0.00     | 0.00     | 0,901.49       | 18,719.02         | 27,815.99    | 30,495.99  | 28,999.58  | 40,115.25  | 30,084.10  | 01,147.40  | 239,778.8   |
| GALIFORNIA CITY  | 0.00                                                       | 0.00    | 0.00     | 0.00     | 2,402.98       | 0,517.65          | 9,685.06     | 10,618.19  | 10,097.16  | 13,967.45  | 12,389.78  | 17,808.68  | 83,486.9    |

state controller's Office

https://www.sco.ca.gov/Files-ARD-Payments/rmra counties ytd 1718.pdf

#### https://www.sco.ca.gov/Files-ARD-Payments/rmra cities ytd 1718.pdf

### Sample Project Data

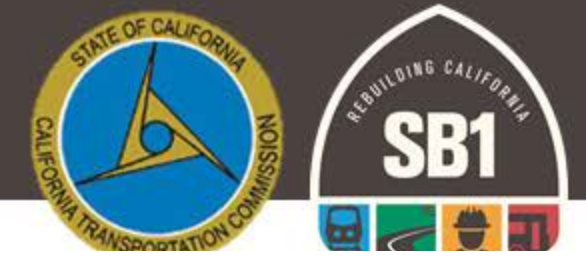

| 17/18 Estimate             | January - June       | July - August                   | 17/18 Total           | Total FY Expenditure |                                       |             |
|----------------------------|----------------------|---------------------------------|-----------------------|----------------------|---------------------------------------|-------------|
| \$ 357,416.53              | \$ 228,929.56        | \$ 129,733.86                   | \$ 358,663.42         | \$ 358,663.42        |                                       |             |
|                            |                      |                                 |                       |                      |                                       |             |
| Proposed Project<br>Number | Title                | Description/Locations           | Estimated/ Total Cost | RMRA FY Exp.         | Shcedule                              | Status      |
| PP001                      | 2017/18 Annual Rehab | Rehab Roads on                  | \$ 756 852 00         | \$ 250,662,42        | Start 5/2/3028                        | Completed   |
| PP002                      | 2017/18 Annual Rehab | Itenab Ituaus un                | φ 150,052.00          | Ş 250,005.42         | Comp 6/28/2018                        | completed   |
| PP003                      | Sidewalk Rehab       | Design for rehab and<br>updates | \$ 200,000.00         | \$ 108,000.00        | Start 6/25/2018<br>Est. Comp 8/3/2018 | In-Progress |

Using the 2017-18 Proposed Project List, Apportionment Data, Project Status, and Expenditure Information each Jurisdiction can begin collecting the baseline information needed for the expenditure report.

# Reporting Criteria – Completed Projects (Only)

- Component.
  - The applicable "Component" must be selected, cities and counties may select from Construction, Pre-Construction, or Procurement/Operational Needs.
- Project Award Date (if applicable).
- Project Start Date (Cannot be after June 30, 2018).
- Project Completion Date (Cannot be after June 30, 2018).
  - Enter the month and year that the project was completed/operational.
- Additional Project Elements.
  - Additional Elements Description (optional)

- RMRA Funds Expended.
  - Based on the project component activity performed within the FY in which costs were incurred.
- Estimated Overall Project Cost.
- Enter a minimum and maximum estimated useful life value in years.
- Project Details Update Cities/Counties must update the following project detail information to ensure accuracy:
  - ➢ Project Title
  - Project Description
  - US Congressional District

Project LocationLegislative Districts

# Reporting Criteria – Completed Projects (Only) Construction Component

### • Construction:

| Construction-Annual Maintenance Compon                  | ents  |
|---------------------------------------------------------|-------|
| Total Miles Paving Rehab/Repair (All paving activities: |       |
| Pothole, crack seal, slurry seal, etc.)                 | Miles |
| Total # of ADA Curb Ramps                               | # of  |
| Sidewalks and Crosswalks Repaired                       | Miles |
| Bicycle Lane Rehab/Repair                               | Miles |
| Landscape Maintenance                                   | Miles |
| Drainage Systems Repair (Storm Drain and Culvert)       | # of  |
| Bridge Structure Rehab                                  | # of  |
| Safety Improvements Repair/Rehab to Existing (Paving,   |       |
| Striping, Signage, Lighting, Signals)                   | Miles |
| Roundabout Repair                                       | # of  |
| Railroad Grade Separation Repair                        | # of  |
| Existing Transit Repair                                 | # of  |
| Right of Way Acquisition                                | Y/N   |

| <b>Construction-New Improvement Components</b>                 |       |  |  |
|----------------------------------------------------------------|-------|--|--|
|                                                                |       |  |  |
| Total Miles Paving New and Widened                             | Miles |  |  |
| Total # of New ADA Curb Ramps                                  | # of  |  |  |
| Sidewalks and Crosswalks New Installations                     | Miles |  |  |
| New Install/Class Improve to Bicycle Lanes                     |       |  |  |
| Landscape (New)                                                |       |  |  |
| New Drainage Systems (Storm Drain and Culvert)                 | # of  |  |  |
| New Bridge Structure or Major Reconstruction                   | # of  |  |  |
| New Safety Installations (Paving, Striping, Signage, Lighting, |       |  |  |
| Signals)                                                       | Miles |  |  |
| New Roundabout Installment                                     |       |  |  |
| New Railroad Grade Separation Crossing                         |       |  |  |
| New Transit Investment Installation                            | # of  |  |  |
| Right of Way Acquisition                                       | Y/N   |  |  |

OF CAL

# Reporting Criteria – Completed Projects (Only) Pre-Construction Component

### • Pre-Construction:

| Pre-Construction (Did the project component include any of the following)                                                                                    |               |  |  |  |
|----------------------------------------------------------------------------------------------------|---------------|--|--|--|
| If the pre-construction activity reported is for more than one project, please provide the number of potential projects.                                     | # of Projects |  |  |  |
| Was the pre-construction activity for a project that will utilize RMRA funding in its construction delivery?                                                 |               |  |  |  |
| Preliminary Design                                                                                                    |               |  |  |  |
| Environmental                                                                                                    | Yes/No        |  |  |  |
| Right of Way                                                                                                    | Yes/No        |  |  |  |
| Cost Estimating                                                                                                    | Yes/No        |  |  |  |
| Scope Development and Document Prep                                                                                                    | Yes/No        |  |  |  |
| Maintenance Program Plan Development                                                                                                    | Yes/No        |  |  |  |
| Needs Assessment                                                                                                    | Yes/No        |  |  |  |
| Feasibility Study                                                                                                    | Yes/No        |  |  |  |
| Was the pre-construction component activity above for the rehab/repair of existing pavement or structure?                                                    | Yes/No        |  |  |  |
|                                                                                                    | Yes/No        |  |  |  |
| Was the pre-construction component activity above for a new improvement or installation?                                                                     |               |  |  |  |
|                                                                                                    | Yes/No        |  |  |  |
| Was the pre-construction activity for a project consisting of both rehab/repair of existing pavement or structure and for a new improvement or installation? |               |  |  |  |
| Project Timeline Advanced Bv?                                                                                                    | Years         |  |  |  |

1101NG C4/

OF CAL

### Reporting Criteria – Completed Projects (Only) Procurement/Operational Needs Component

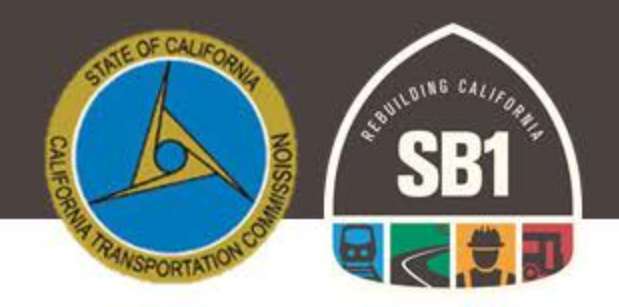

• Procurement/Operational Needs:

| Procurement and Operational Need (Select all that apply)                                                                 |     |      |  |  |  |  |
|----------------------------------------------------------------------------------------------------|-----|------|--|--|--|--|
| Staffing                                                                                                    | Y/N | # of |  |  |  |  |
| Systems/Databases                                                                                                    | Y/N | # of |  |  |  |  |
| Materials                                                                                                    | Y/N | # of |  |  |  |  |
| Equipment Purchased                                                                                                    | Y/N | # of |  |  |  |  |
| Equipment Maintenance Performed/Service Rendered                                                                         | Y/N | # of |  |  |  |  |
| Did any of the items procured result in the use on or delivery of a project that did not otherwise utilize RMRA funding? | Y/N | # of |  |  |  |  |
| If Yes, please provide a brief summary of the outcomes the procurement of those items led to?                            |     |      |  |  |  |  |
| Other (Please Explain)                                                                                                   | Y/N | # of |  |  |  |  |

# Reporting Criteria – In-Progress Projects (Only)

- Component.
  - The applicable "Component" must be selected, cities and counties may select from Construction, Pre-Construction, or Procurement/Operational Needs.
- Project Award Date (if applicable).
- Project Start Date (Cannot be after June 30, 2018).
- Estimated Project Completion Date (Any Date After June 30, 2018).
  - Enter the month and year that the project is estimated to be completed/operational.
- Additional Project Elements.
  - Additional Elements Description (optional)

- RMRA Funds Expended.
  - Based on the project component activity performed within the FY in which costs were incurred.
- Estimated Overall Project Cost.
- Enter a minimum and maximum estimated useful life value in years.
- Project Details Update Cities/Counties must update the following project detail information to ensure accuracy:
  - Project Title
  - Project Description
  - US Congressional District

- Project Location
- Legislative Districts

Reporting Criteria – All Other Projects Originally Listed

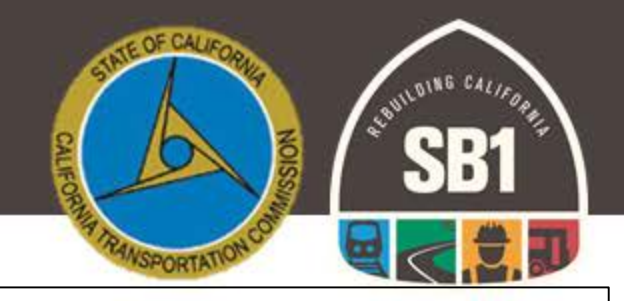

#### Status

- Carried Over & Forecasted
- Component
  - The applicable "Component" must be selected, cities and counties may select from Construction, Pre-Construction, or Procurement/Operational Needs.
- Est. Project Start & Completion Date
- Additional Project Elements.
  - Additional Elements Description (optional)
- Project Details Update Cities/Counties must update the following project detail information to ensure accuracy:
  - Project Title

- Project Location
- Project Description

- Legislative Districts

- Status
  - No Longer RMRA Funded •
- Additional Information
  - Brief Description (i.e. using other source funding for project, or not feasible at this time may consider RMRA funding in the future, etc.)

### Access to CalSMART

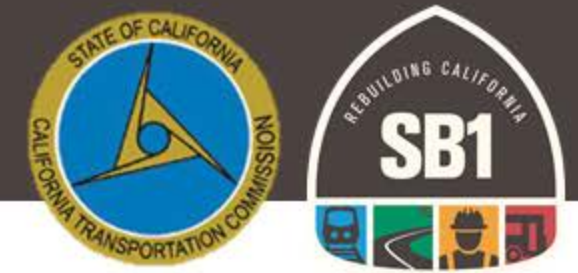

Formerly referred to as the SB1 Intake Tool, CalSMART will now be the online reporting portal for the Local Streets and Roads Funding Program.

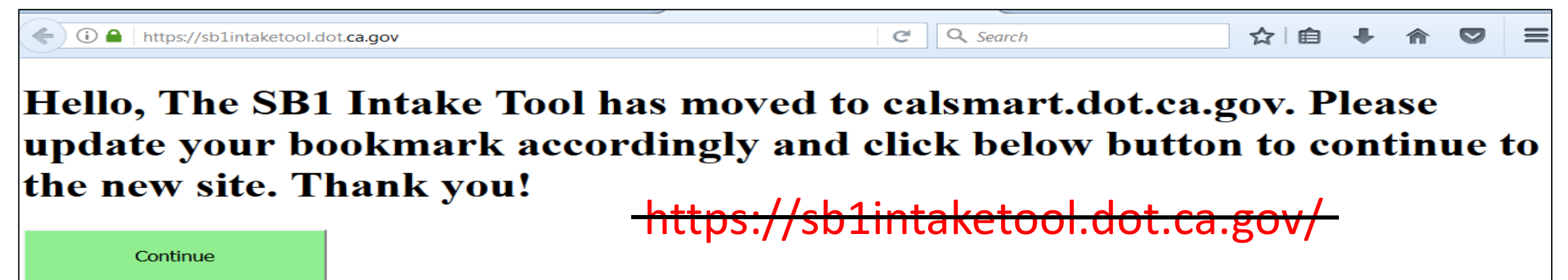

If already a registered user, there is no need to register again in the new system URL (<u>https://calsmart.dot.ca.gov/login/auth</u>).

### **Register New Users**

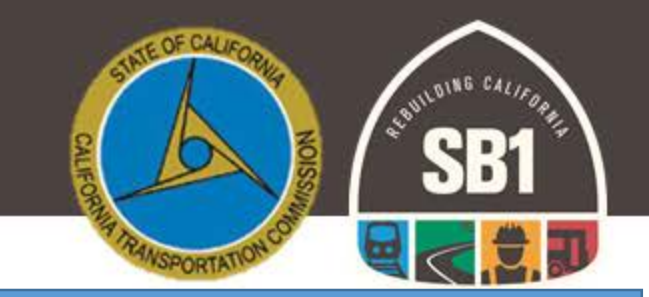

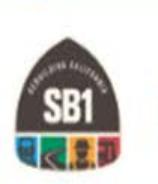

### <u>https://calsmart.dot.ca.gov/login/auth</u> CalSMART

|          | LOGIN            |
|----------|------------------|
| Email    |                  |
| Password | password         |
|          | Forgot Password? |

If you have not yet registered for CalSMART *(formerly SB1 Program Project Intake Tool)* online system, please ensure this is done immediately.

If you are unsure if you have registered for the online tool, you can check by clicking the "Register" tab.

### **Register New Users**

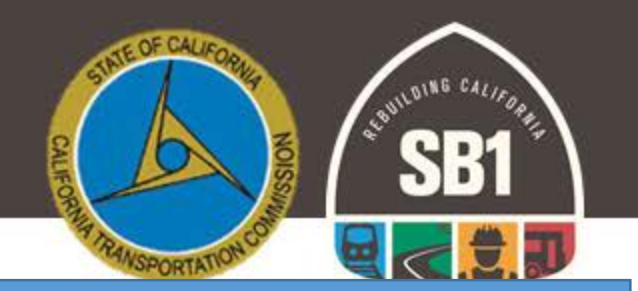

### https://calsmart.dot.ca.gov/login/auth

Please fill out the form to register for an account. All fields are required

| First Name                                                        | Last Name                                                                                          |   |
|-------------------------------------------------------------------|----------------------------------------------------------------------------------------------------|---|
| Email                                                             | Phone Number                                                                                       |   |
| Job Title                                                         |                                                                                                    | _ |
| Agency (type to filter list)                                      | -                                                                                                  |   |
| Password                                                          | Confirm Password                                                                                   |   |
| Passwords must be between 8 and 6<br>letter, one lowercase letter | 64 characters long and contain at least one uppercase<br>er, one number, and one symbol (!@#\$%^&) |   |

Submit

Make sure the email entered is the email address for the actual user of the account. The Email is the "Username" for login.

Select the "Agency" you are representing. \*If a consultant and representing multiple agencies, only one email address can be registered in the system and cannot be given access to multiple agencies. Consultants are encouraged to have an email address associated with each agency they are representing.

Passwords must be between 8 and 64 characters long and contain at least one uppercase letter, one lowercase letter, one number, and one symbol (!@#\$%^&)

### Registration Verification – Before you can login

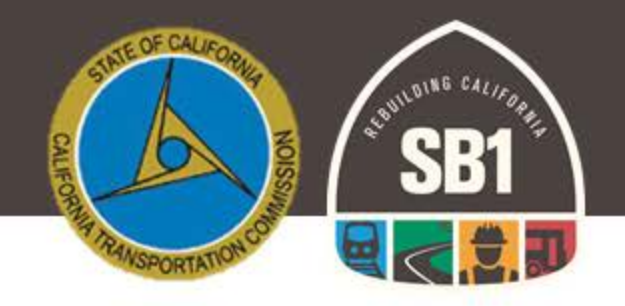

From: CalSMART Notification [ Sent: Monday, August 20, 2018 8:57 AM To: Account Email Entered @ Registration Subject: Account Request Received

Hi "Registrant's First Name"

### [mailto:no-reply@dot.ca.gov]

Prior to being granted access to the system each registrant will receive an email to verify their account request. In order for the Administrator to receive your registration request and approve you in the system you must click the "here" link in the email. \*DO NOT ATTEMPT TO LOGIN AFTER CLICKING THE LINK

You (or someone claiming to be you) have completed the first step in creating an SB 1 Programs Project Intake Tool account with this email address.

If you made the request, please click <u>here</u> to continue the registration process.

Please note, **DO NOT** attempt to login until you have received an "Account Approved" email from us. Attempting to login before you receive this email could lock your account. If you have any questions as to the status of your account approval please email <u>CTC@catc.ca.gov</u>

### Account Approved Email– Now Login

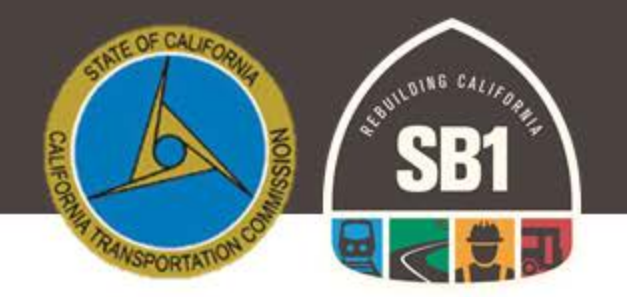

Once the "Administrator" has approved your account you will receive the following email. You will now have "Login" access to the system.

From: CalSMART Notification [mailto:no-reply@dot.ca.gov] Sent: Monday, August 20, 2018 8:59 AM To: Changizi, Elika@CATC <<u>Elika.Changizi@catc.ca.gov</u>> Subject: Account Approved

Hi Elika,

Your SB1 Programs Project Intake Tool account has been approved. Click here to login.

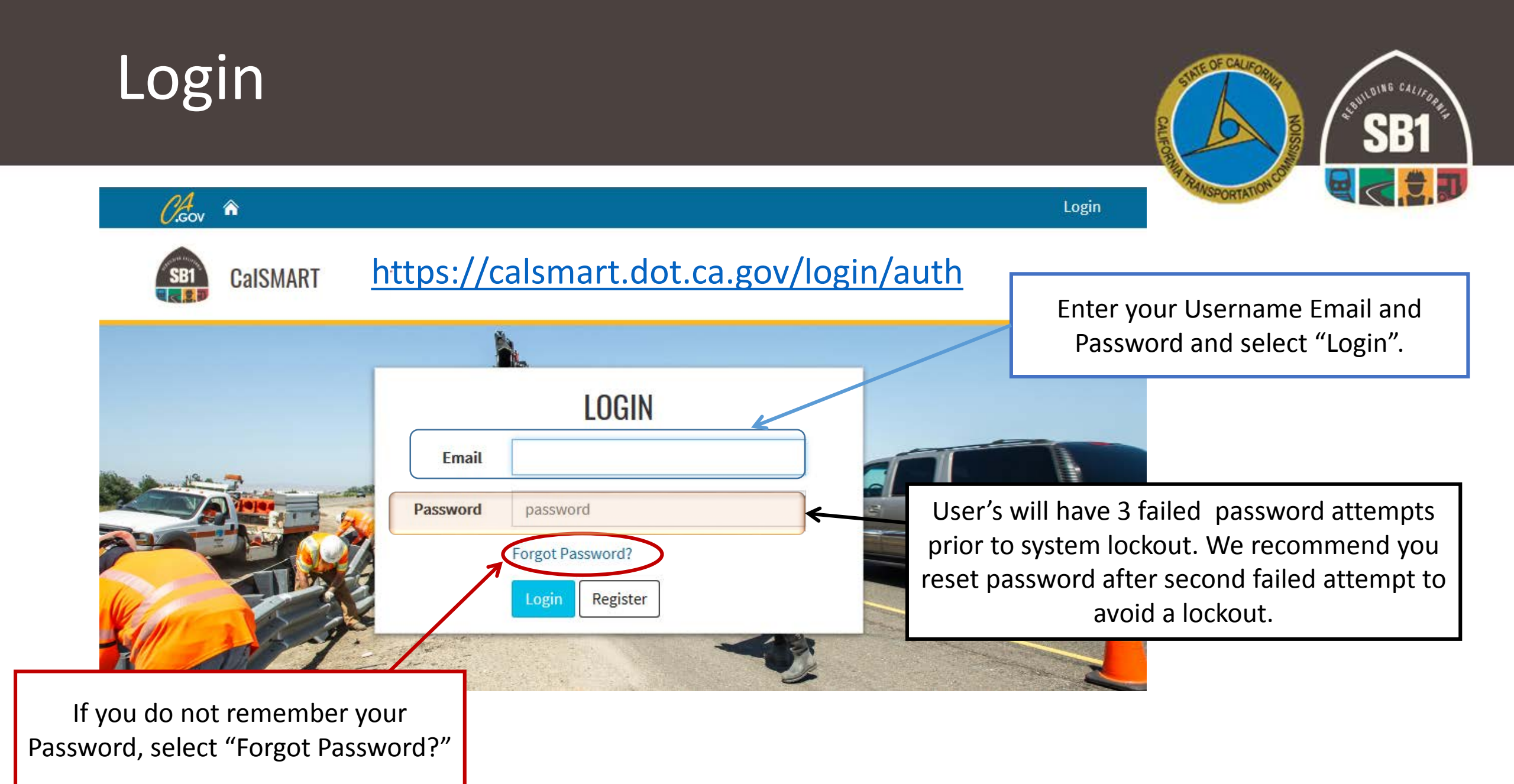

## System Navigation – Getting Started

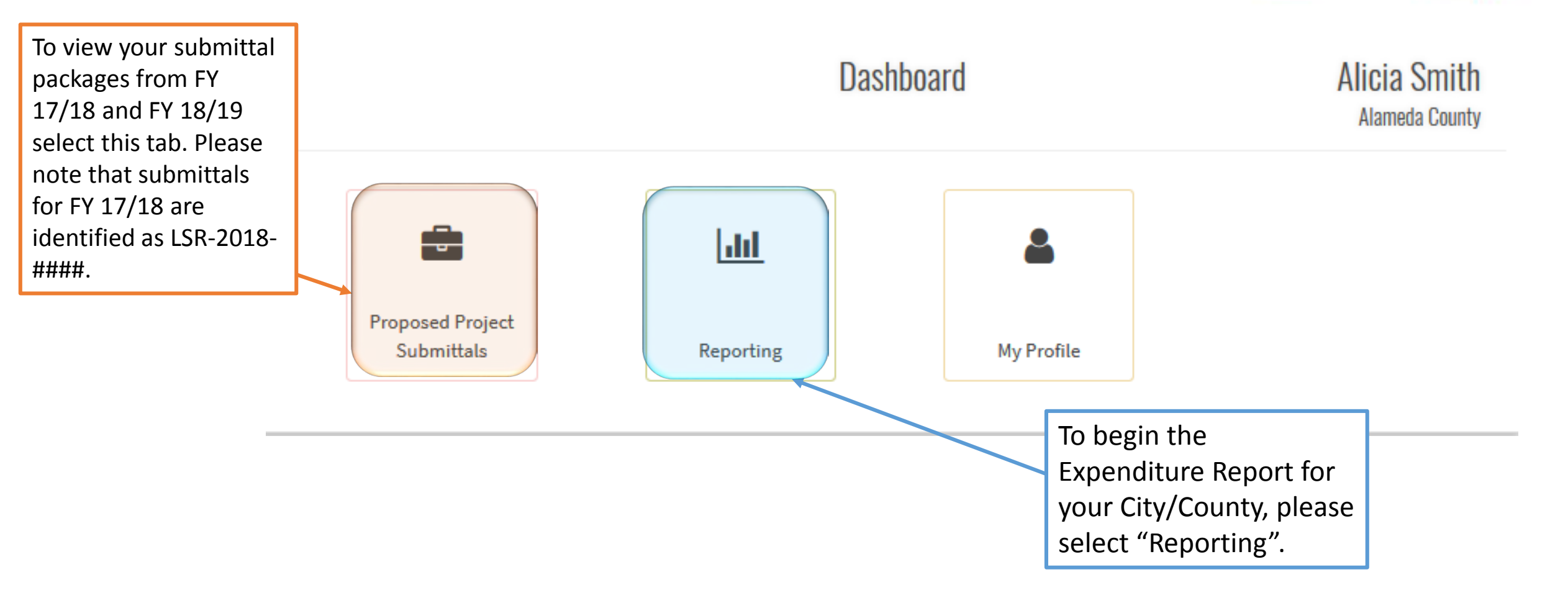

UILDING CALL

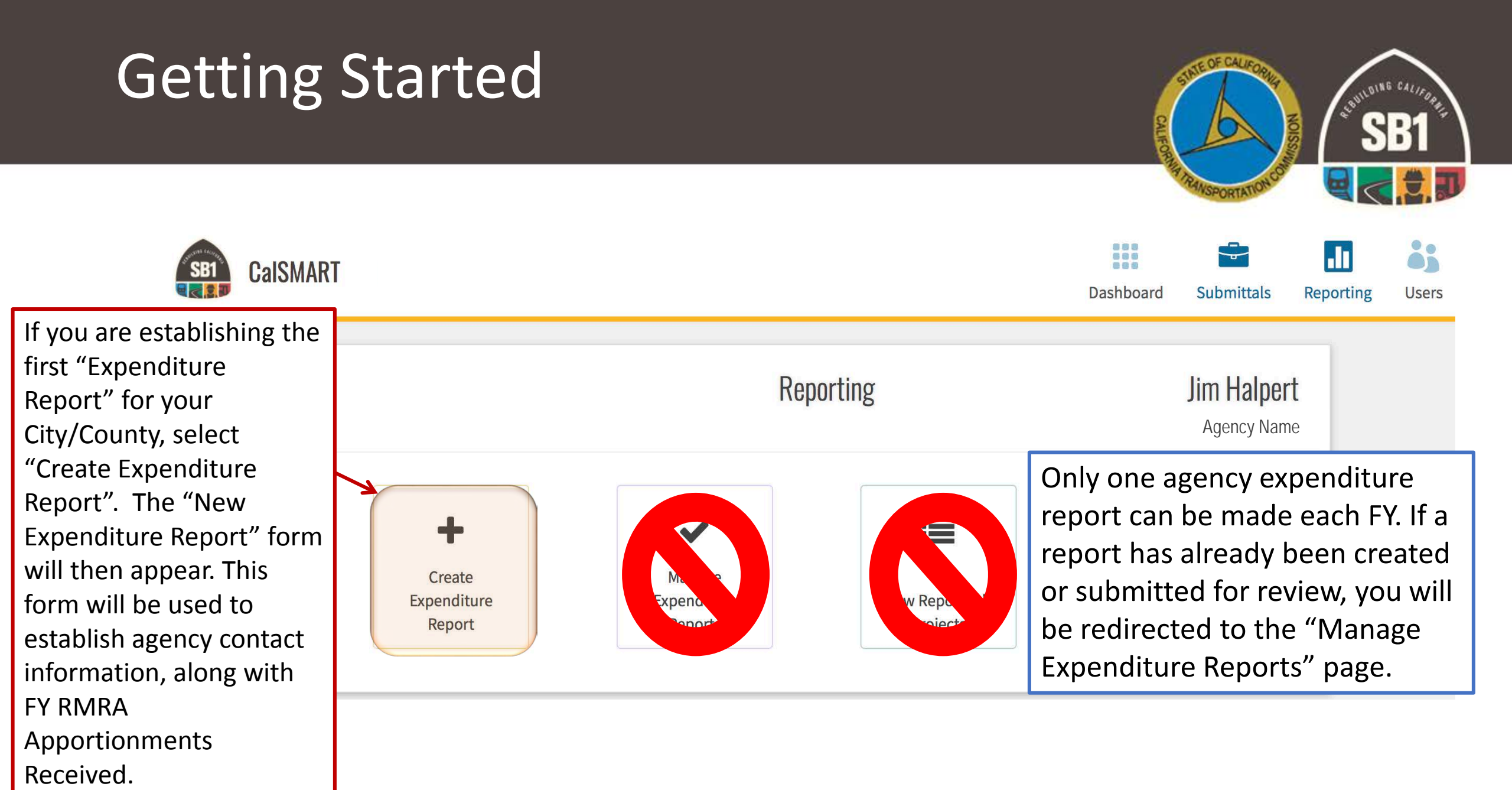

### Create New Expenditure Report

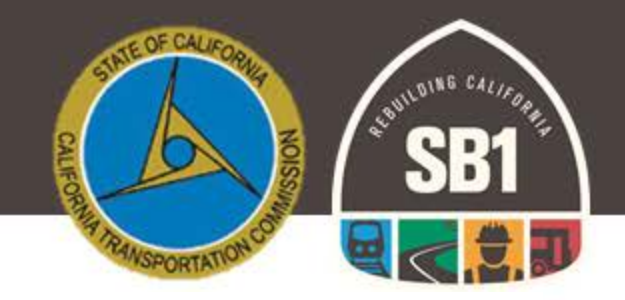

### **NEW EXPENDITURE REPORT**

|                                 | Fields marked with * are required |                                |
|---------------------------------|-----------------------------------|--------------------------------|
| Program                         | Agency Name                       | LoCode                         |
| Local Streets and Roads Program | Your Agency                       | 5260                           |
| Submittal Title                 |                                   | Reporting Period               |
| LSR-2018-5260                   |                                   | FY 17/18                       |
| *Agency Address                 | *City                             | State *Zip Code                |
| 123 Scranton Avenue             |                                   | Ensure all the required fields |
| *Agency Contact                 | *Agency Contact Title             | marked with an asterisk are    |
| Jim Halpert                     | Assistant to the Regional Manager | updated and accurate for       |
| *Agency Contact Phone           | *Agency Contact Email Address     | your jurisdiction.             |
| (123) 456-7890                  | Jim.Halpert@gmail.com             |                                |

### Create New Expenditure Report – Cont.

SB1 SB1 SB1 SB1 SB1 SB1 SB1 SB1

FY RMRA Apportionment Received

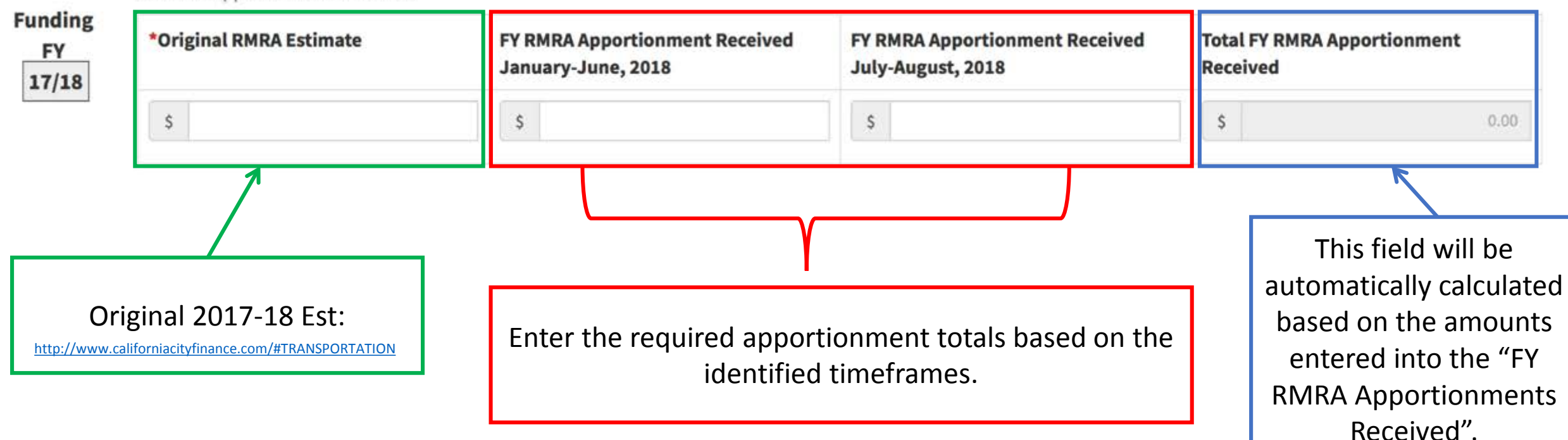

### Create New Expenditure Report – Cont.

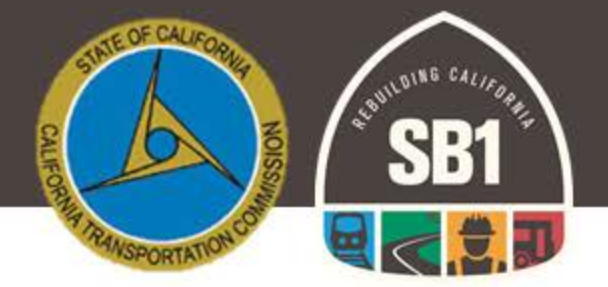

FY RMRA Expenditure Activity

| *Accrued Costs Expended from FY<br>RMRA Apportionment Received                           | Accrue   | d Costs Expe           | nded from Future           | Total RMRA Expenditure Activity<br>(Total costs accrued from July 1 to June 30 |            |                                          |                                               |  |
|------------------------------------------------------------------------------------------|----------|------------------------|----------------------------|--------------------------------------------------------------------------------|------------|------------------------------------------|-----------------------------------------------|--|
| \$                                                                                       | FY       | YY/YY                  | Costs                      | \$                                                                             |            | \$                                       | 0.00                                          |  |
|                                                                                          | _        |                        |                            |                                                                                |            | J                                        | 1                                             |  |
| RMRA Local Streets and Road<br>Funding Expended based on t<br>costs incurred through the | ls<br>he | Enter th               | e required ap<br>the ident | portionment total<br>ified timeframes.                                         | s based on | This fi<br>automatic<br>based on         | eld will be<br>ally calculated<br>the amounts |  |
| activity performed within th<br>Fiscal Year.                                             | e        | *If none, leave blank. |                            |                                                                                |            | entered into the "FY<br>RMRA Expenditure |                                               |  |

### **Automated Error Notices**

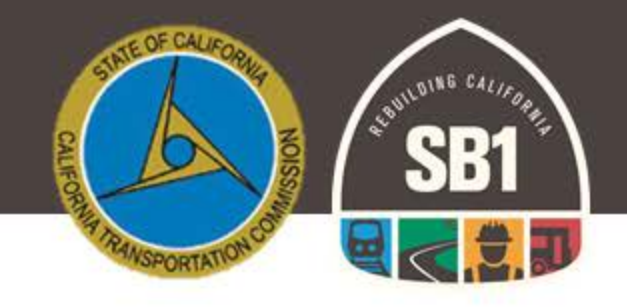

FY RMRA Apportionment Received

| Funding<br>FY<br>17/18 | *Original RMRA Estimate |            | FY RMRA Apportionment Received<br>January-June, 2018 |            | FY RMRA Apportionment Received<br>July-August, 2018 |            |    | Total FY RMRA Apportionment<br>Received |  |
|------------------------|-------------------------|------------|------------------------------------------------------|------------|-----------------------------------------------------|------------|----|-----------------------------------------|--|
|                        | S                       | 357,416.53 | S                                                    | 228,929.56 | S                                                   | 129,733.86 | \$ | 358,663.42                              |  |

#### FY RMRA Expenditure Activity

| *<br>R | Accrued Costs Expended from FY<br>RMRA Apportionment Received | Accrued | Costs Expended | l from Future F | nent T | Total RMRA Expenditure Activity<br>(Total costs accrued from July 1 to June 30) |  |    |            |
|--------|---------------------------------------------------------------|---------|----------------|-----------------|--------|---------------------------------------------------------------------------------|--|----|------------|
| [      | \$ 400,000.00                                                 | FY      | YY/YY          | Costs           | S      |                                                                                 |  | \$ | 400,000.00 |
| A      | Amount expended cannot exceed total Apportionment received    | +       |                |                 |        |                                                                                 |  |    |            |

The reporting tool was built with automated verification measures to ensure accurate information is entered into the system to in an effort to reduce user error. If a date outside of the allowable reporting period or dollar figure that does not equal the "New Expenditure Report" form intake data, error notices will generate and block you from submitting.

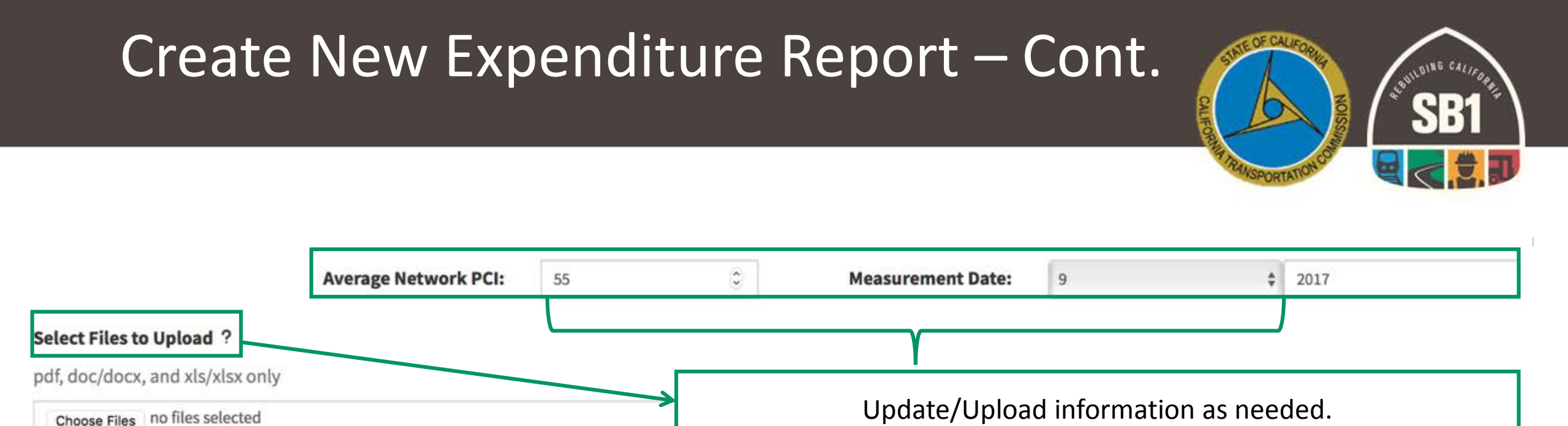

#### \*Summary of FY RMRA Activity and Project Priority Changes

This is a required field and provides all jurisdictions an opportunity to explain or provide insight into their activity within the Fiscal Year. If any changes to the "Proposed Project Lists" have occurred those changes could also be summarized here.

Once you have completed all required fields and you have ensured all amounts have correctly populated, select "Save and Continue". The user will then be directed to the "Project Reporting" page.

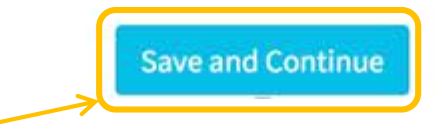

### **Project Reporting**

| III 🚔 🚺 🕹                          |        |
|------------------------------------|--------|
| Dashboard Submittals Reporting Use | Dashbo |

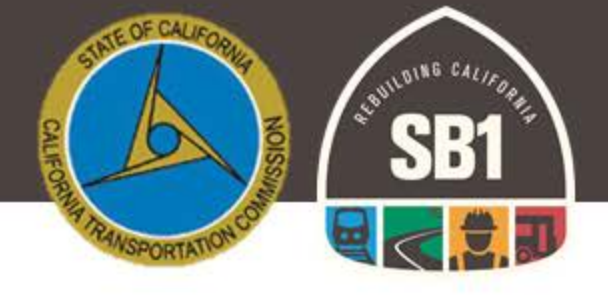

"Project Reporting" is a project list replica of what was submitted to the Commission for Fiscal Year 2017-18 Program Funding Eligibility.

Each Project on your Proposed Project List must be accounted for prior to submitting the report. The system will not allow a user to submit until <u>all</u> **projects** are accounted for and the required information is provided.

| PP028 | Slurry Seal of Various Roadways in<br>Alameda County | Slurry seal approximately 1000 feet of roadway | Via Aires between Via Arriba and Hacienda Ave                       | Road Maintenance &<br>Rehabilitation | 03/2018 | 12/2018 |  |  |  |  |
|-------|------------------------------------------------------|------------------------------------------------|---------------------------------------------------------------------|--------------------------------------|---------|---------|--|--|--|--|
| PP029 | Slurry Seal of Various Roadways in<br>Alameda County | Slurry seal approximately 3700 feet of roadway | Via Alamitos between Grant Ave and Bockman Rd                       | Road Maintenance & Rehabilitation    | 03/2018 | 12/2018 |  |  |  |  |
| PP030 | Slurry Seal of Various Roadways in<br>Alameda County | Slurry seal approximately 720 feet of roadway  | Via Alamo between Via Arriba and Via Aires                          | Road Maintenance & Rehabilitation    | 03/2018 | 12/2018 |  |  |  |  |
| PP031 | Slurry Seal of Various Roadways in<br>Alameda County | Slurry seal approximately 1300 feet of roadway | Via Arriba between Bockman Rd and 221' NW<br>Hacienda Ave           | Road Maintenance & Rehabilitation    | 03/2018 | 12/2018 |  |  |  |  |
| PP032 | Slurry Seal of Various Roadways in<br>Alameda County | Slurry seal approximately 600 feet of roadway  | Via Arriba between Paseo Grande and 184' SE Via<br>Mercado          | Road Maintenance & Rehabilitation    | 03/2018 | 12/2018 |  |  |  |  |
| PP033 | Slurry Seal of Various Roadways in<br>Alameda County | Slurry seal approximately 700 feet of roadway  | Via Arriba between 184' SE Via Mercado and 105' SE<br>Via Manzanas  | Road Maintenance & Rehabilitation    | 03/2018 | 12/2018 |  |  |  |  |
| PP034 | Slurry Seal of Various Roadways in<br>Alameda County | Slurry seal approximately 600 feet of roadway  | Via Arriba between 105' SE Via Manzanas and 221'<br>NW Hacienda Ave | Road Maintenance & Rehabilitation    | 03/2018 | 12/2018 |  |  |  |  |
| PP035 | Slurry Seal of Various Roadways in<br>Alameda County | Slurry seal approximately 1020 feet of roadway | Via Piedras between Hacienda Ave and Via Manzanas                   | Road Maintenance & Rehabilitation    | 03/2018 | 12/2018 |  |  |  |  |
| PP036 | Slurry Seal of Various Roadways in<br>Alameda County | Slurry seal approximately 200 feet of roadway  | Via Rosas between Via Aires and N to end                            | Road Maintenance & Rehabilitation    | 03/2018 | 12/2018 |  |  |  |  |
| PP037 | Resurfacing of Various Roadways in<br>Alameda County | Resurface approximately 1800 feet of roadway   | 151st Ave between E 14th St and Freedom Ave                         | Road Maintenance & Rehabilitation    | 03/2018 | 12/2018 |  |  |  |  |
| PP038 | Resurfacing of Various Roadways in<br>Alameda County | Resurface approximately 1700 feet of roadway   | 152nd Ave between E 14th St and Fairmont Dr                         | Road Maintenance & Rehabilitation    | 03/2018 | 12/2018 |  |  |  |  |

#### PROJECT REPORTING

Report

CalSMART

olidate Projects

Split Project

No Longer RMRA Funde

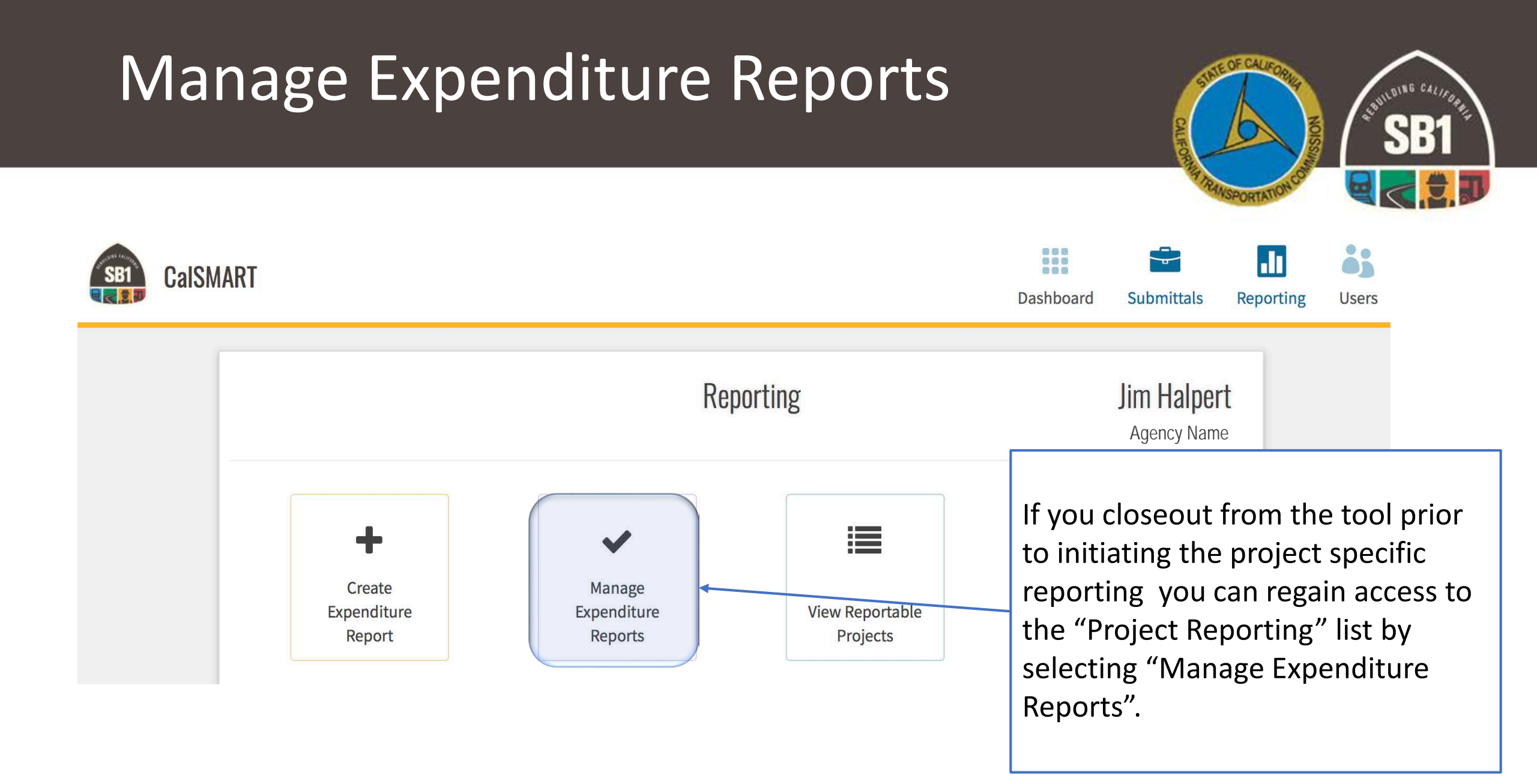

## Manage Expenditure Reports

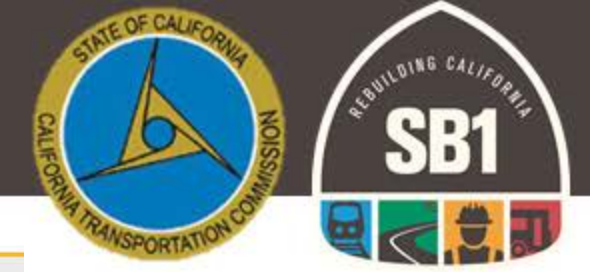

|                                         | Ma                                                    | anage Expenditure R                                                                                                 | eports     |                                                                |                            |              |                          |               | The Expenditure Report will  |
|-----------------------------------------|-------------------------------------------------------|----------------------------------------------------------------------------------------------------|------------|----------------------------------------------------------------|----------------------------|--------------|--------------------------|---------------|------------------------------|
| EXPENDITURE REPORTS                     | LSR-2018-5260                                         |                                                                                                    |            |                                                                |                            |              |                          | LSR 17/18     | Reflect LSR 17/18 in the top |
| LSR-2018-5260                           | Program     Local Streets and Roads Program           | Program Agency Local Streets and Roads Program                                                                      |            |                                                                | Date Created<br>08/24/2018 |              |                          |               | right corner.                |
|                                         | Address<br>123 Scranton Avenue                        |                                                                                                    | City       | City         State         Zip Code           CA         95616 |                            |              |                          |               |                              |
|                                         | Contact<br>Jim Halpert                                | Contact<br>Jim Halpert                                                                                              |            |                                                                |                            |              |                          |               |                              |
| Not Submitted                           | Phone<br>(123) 456-7890                               |                                                                                                    |            | Email<br>Jim.Halpert@gman.com                                  |                            |              |                          |               |                              |
|                                         | Avg. Network PCI<br>55                                | Avg. Network PCI<br>55                                                                                              |            |                                                                |                            |              |                          |               |                              |
|                                         | Original RMRA Estimate                                | Original RMRA Estimate Total RMRA Apportio                                                                          |            |                                                                |                            | Expended     |                          |               |                              |
|                                         | Funds were spent on local streets and roads rehabilit | apportionment and expenditure detail, select "More".<br>If you would like to make general agency information change |            |                                                                |                            |              | s select the "Edit" tab. |               |                              |
|                                         | More Edit View Files                                  |                                                                                                    |            |                                                                |                            |              |                          | Submit        |                              |
|                                         | PROJECTS                                              |                                                                                                    |            |                                                                |                            |              |                          | Expand $\sim$ |                              |
| To report on those project              | RPNO† PPNO Title                                      | RP Desc.                                                                                                    | RP Locatio | RP Type                                                        | Pri                        | ority Status | View/                    |               |                              |
| originally listed. select               | 5                                                     |                                                                                                    |            |                                                                |                            |              |                          |               | Select "Add Project" if you  |
| "Project Reporting".                    |                                                       |                                                                                                    |            |                                                                |                            |              |                          |               | would like to add a new      |
| , , , , , , , , , , , , , , , , , , , , | -1                                                    |                                                                                                    |            |                                                                |                            |              |                          |               | project to report on.        |
|                                         |                                                       |                                                                                                    |            |                                                                |                            |              |                          | <u> </u>      |                              |
| -                                       | Project Reporting                                     |                                                                                                    |            |                                                                |                            |              | (                        | Add Project   | 32                           |

### Project Reporting – Actions

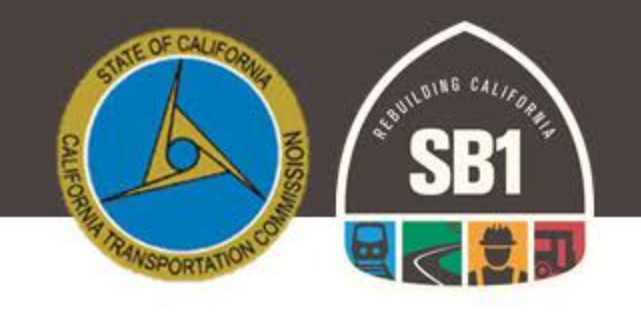

The user must select at least one project to initiate a reporting action. If only one project is selected, the following reporting actions are available.

PROJECT REPORTING

| PP033         | Slurry Seal of Various Roadways in<br>Alameda County | Slurry seal approxim<br>roadway | ately 700 feet of         | Via Arriba between 184' SE Via Mercado and 105' SERoadVia ManzanasRehation |                                           | Road<br>Reha | d Maintenance &<br>abilitation | 03/2018 | 12/2018                                                     |
|---------------|------------------------------------------------------|---------------------------------|---------------------------|----------------------------------------------------------------------------|-------------------------------------------|--------------|--------------------------------|---------|-------------------------------------------------------------|
| PP034         | Slurry Seal of Various Roadways in<br>Alameda County | Slurry seal approxim<br>roadway | ately 600 feet of         | Via Arriba bet<br>NW Hacienda                                              | ween 105' SE Via Manzanas and 221'<br>Ave | Road<br>Reha | d Maintenance &<br>abilitation | 03/2018 | 12/2018                                                     |
| PP035         | Slurry Seal of Various Roadways in<br>Alameda County | Slurry seal approxim<br>roadway | ately 1020 feet of        | Via Piedras be                                                             | etween Hacienda Ave and Via Manzanas      | Road<br>Reha | d Maintenance &<br>abilitation | 03/2018 | 12/2018<br>No Longer RMRA Funded                            |
| PP036         | Slurry Seal of Various Roadways in<br>Alameda County | Slurry seal approxim<br>roadway | ately 200 feet of         | Via Rosas bet                                                              | tween Via Aires and N to end              |              | d Maintenance &<br>abilitation | 03/2018 | projects will not be using RMRA                             |
| PP037         | Resurfacing of Various Roadways in<br>Alameda County | Resurface approxima roadway     | ately 1800 feet of        | 151st Ave between E 14th St and Freedom Ave                                |                                           | Road<br>Reha | d Maintenance &<br>abilitation | 03/2018 | funding to complete the<br>project, or the project has been |
| PP038         | Resurfacing of Various Roadways in<br>Alameda County | Resurface approxima<br>roadway  | ately 1700 feet of        | 152nd Ave be                                                               | tween E 14th St and Fairmont Dr           | Road         | d Maintenance &<br>Ibilitation | 03/2018 | cancelled.                                                  |
| PP039         | Resurfacing of Various Roadways in<br>Alameda County | Resurface approxim<br>roadway   | If a proje                | ect origin                                                                 | ally listed ended up                      | or.          | Maintenance & 03               |         | 12/2018                                                     |
| Re            | ort Project As Resurface approxim deliv              |                                 | delivery,                 | ery, select that project and then                                          |                                           |              | Maintenance &                  | 03/2018 | 12/2018                                                     |
| Vameda County |                                                      | Resurface approxim<br>roadway   | S                         | elect "S                                                                   | plit Project"                             |              | Maintenance &                  | 03/2018 | 12/2018                                                     |
| PP042         | Resurfacing of Various Roadways in<br>Alameda County | Resurface approxima             | ately 800 feet of roadway | / Boston Rd be                                                             | t veen Alden Rd and Hampton Rd            | Road<br>Reha | d Maintenance &<br>abilitation | 03/2018 | 12/2018                                                     |
| R             | Report                                               | Consolidate Projec              | ts                        | Sp                                                                         | it Project                                | No           | ) Longer RMRA Fun              | ded     |                                                             |

### Project Reporting – Actions Cont.

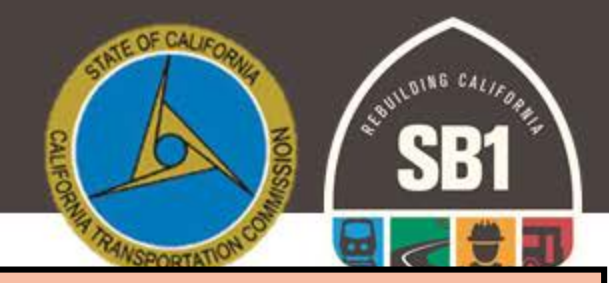

|          |       | If multiple projects are select reporting action will be ac | ed only one<br>cessible.          | PROJECT REPORTING                                |                                    |  |  |
|----------|-------|-------------------------------------------------------------|-----------------------------------|--------------------------------------------------|------------------------------------|--|--|
| Y        | PP031 | Slurry Seal of Various Roadways in<br>Alameda County        | Slurry seal approximat<br>roadway | ely 1300 feet of                                 | Via Arriba between<br>Hacienda Ave |  |  |
| <b>V</b> | PP032 | Slurry Seal of Various Roadways in<br>Alameda County        | Slurry seal approximat<br>roadway | Slurry seal approximately 600 feet of roadway    |                                    |  |  |
| ✓        | PP033 | Slurry Seal of Various Roadways in<br>Alameda County        | Slurry seal approximat<br>roadway | Slurry seal approximately 700 feet of<br>roadway |                                    |  |  |
| ✓        | PP034 | Slurry Seal of Various Roadways in<br>Alameda County        | Slurry seal approximat<br>roadway | Slurry seal approximately 600 feet of roadway    |                                    |  |  |
| ✓        | PP035 | Slurry Seal of Various Roadways in<br>Alameda County        | Slurry seal approximat<br>roadway | ely 1020 feet of                                 | Via Piedras betweer                |  |  |
| ✓        | PP036 | Slurry Seal of Various Roadways in<br>Alameda County        | Slurry seal approximat<br>roadway | ely 200 feet of                                  | Via Rosas between                  |  |  |
| 2-       | PP037 | Resurfacing of Various Roadways in<br>Alameda County        | Resurface approximate roadway     | ly 1800 feet of                                  | 151st Ave between                  |  |  |
|          | PP038 | Resurfacing of Various Roadways in<br>Alameda County        | Resurface approximate roadway     | ly 1700 feet of                                  | 152nd Ave between                  |  |  |

Jurisdictions will want to consolidate those projects that may have been listed by each segment/location to be performed instead of grouped under one contract or annual maintenance effort by the jurisdiction.

For example, if a jurisdiction reported 40 projects but 30 of the projects listed were to all be performed under one contract; those projects should be consolidated.

All 30 of those projects would only have to be reported on one time, with information entered only once instead of 30 separate entries.

Report

Split Project

### Project Reporting – Actions Cont.

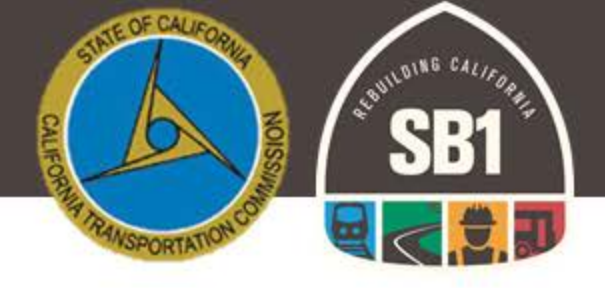

#### **PROJECT REPORTING**

| Select | ProjectID | Title                                        | Description                                                                                                    | Location                                     | Project Type                      | Pre-<br>Con. | Con.    |
|--------|-----------|----------------------------------------------|----------------------------------------------------------------------------------------------------|----------------------------------------------|-----------------------------------|--------------|---------|
|        | PP001     | Storm Water Drainage                         | Stormwater Drainage Improvement                                                                                                    | Citywide                                     | Other                             | 01/2018      | 06/2018 |
|        | PP002     | Jackson Blvd., From 2nd<br>St to 4th St      | Grind and Overlay - 454' x 33' Two large manholes 4 small services points gutters need rehab<br>(cost does not include gutter rehab)                      | Jackson Blvd., From 2nd<br>St to 4th St      | Road Maintenance & Rehabilitation | 01/2018      | 06/2018 |
|        | PP003     | Jackson Blvd. Ext. from<br>4th St to 6th St. | Grind and Overlay - 454' x 33' Two large manholes 4 small services points gutters need rehab<br>(cost does not include gutter rehab)                      | Jackson Blvd. Ext. from<br>4th St to 6th St. | Road Maintenance & Rehabilitation | 01/2018      | 06/2018 |
|        | PP004     | 3rd St from Jackson to C<br>Street           | Grind and Overlay - 680' x 25' Grind and Overlay and 10 Handicap upgrades                                                                                 | 3rd St from Jackson to C<br>Street           | Road Maintenance & Rehabilitation | 01/2019      | 06/2019 |
|        | PP005     | 4th St. from A St. to B<br>Street            | Grind and Overlay - 272' x 30' needs handicap ramps at B St. & gutter rehab (Cost estimate does not include gutter rehab)                                 | 4th St. from A St. to B<br>Street            | Road Maintenance & Rehabilitation | 01/2019      | 06/2019 |
|        | PP006     | B St. from 2nd to 5th<br>Street              | Grind and Overlay - 588' x 18' Roughly half has 3' sidewalks ADA should be 4'. 1-30"x30"<br>stormgrate 2- 30"manholes, 1-monitoring well, 1 water service | B St. from 2nd to 5th<br>Street              | Road Maintenance & Rehabilitation | 01/2019      | 06/2019 |
|        | PP007     | C St. from 3rd St. to 5th<br>Street          | Grind and Overlay - 288' x 21' Sidewalks are not handicap capable (width & ramps) (This estimate is only for asphalt overlay of 1.5" x 2"                 | C St. from 3rd St. to 5th<br>Street          | Road Maintenance & Rehabilitation | 01/2020      | 06/2020 |
|        | PP008     | D St. from 5th St to 6th St                  | Grind and Overlay - 465' x 29' Three large manholes no sidewalks (This estimate is for a 1.5"-2"asphalt overlay                                           | D St. from 5th St to 6th St                  | Road Maintenance & Rehabilitation | 01/2021      | 06/2021 |
|        | PP009     | G St. from 6th St. to East<br>3rd Street     | Grind and Overlay - 388' x 26' 75% of road only needs overlay / 25% needs repave and regarded 2-30" manholes                                              | G St. from 6th St. to East<br>3rd Street     | Road Maintenance & Rehabilitation | 01/2021      | 06/2021 |
|        | PP010     | H St. from Union to 6th<br>Street            | Grind and Overlay - 9,816 sq. ft. total of 5 service boxes in street (1-30" MH, 1-12", 3.8") This estimate is only for an asphalt overlay of 1.5"-2"      | H St. from Union to 6th<br>Street            | Road Maintenance & Rehabilitation | 01/2022      | 06/2022 |
|        | PP011     | Union St. from C St. to D<br>Street          | Grind and Overlay - 1584' x 20' Sidewalks are only 3' not handicap accessible 4-30" manholes, 10-water services                                           | Union St. from C St. to D<br>Street          | Road Maintenance & Rehabilitation | 01/2022      | 06/2022 |
|        | PP012     | B St. from 160 to 1st<br>Street              | Grind and Overlay - 135' x 30' Grind and overlay with 2 handicap ramps                                                                                    | B St. from 160 to 1st<br>Street              | Road Maintenance &                | 01/2023      | 06/2023 |

Only those projects that were in the Proposed Project List submitted for the FY will ever appear on this list.

Please note that "Split" and "Added" projects will not appear on this page.

Those projects will appear with all "Reported Projects" on the "Manage Expenditure Reports" page.

### Project Reporting – Split Example

PROJECT REPORTING

| Select | ProjectID | Title                                        | Description                                                                                                    | Location                                     | Project Type                         | Pre-<br>Con. | Con.    |
|--------|-----------|----------------------------------------------|----------------------------------------------------------------------------------------------------|----------------------------------------------|--------------------------------------|--------------|---------|
|        | PP001     | Storm Water Drainage                         | Stormwater Drainage Improvement                                                                                                    | Citywide                                     | Other                                | 01/2018      | 06/2018 |
| ×      | PP002     | Jackson Blvd., From 2nd<br>St to 4th St      | Grind and Overlay - 454' x 33' Two large manholes 4 small services points gutters need rehab<br>(cost does not include gutter rehab) | Jackson Blvd., From 2nd<br>St to 4th St      | Road Maintenance &<br>Rehabilitation | 01/2018      | 06/2018 |
|        | F9003     | Jackson Blvd. Ext. from<br>4th St to 6th St. | Grind and Overlay - 454' x 33' Two large manholes 4 small services points gutters need rehab<br>(cost does not include gutter rehab) | Jackson Blvd. Ext. from<br>4th St to 6th St. | Road Maintenance & Rehabilitation    | 01/2018      | 06/2018 |
|        | PP004     | 3rd St from Jackson to C<br>Street           | Grind and Overlay - 680' x 25' Grind and Overlay and 10 Handicap upgrades                                                            | 3rd St from Jackson to C<br>Street           | Road Maintenance & Rehabilitation    | 01/2019      | 06/2019 |
|        | PP005     | 4th St. from A St. to B<br>Street            | Grind and Overlay - 272' x 30' needs handicap ramps at B St. & gutter rehab (Cost estimate does not include gutter reh               | 4th St. from A St. to B                      | Road Maintenance & Rehabilitation    | 01/2019      | 06/2019 |
|        | PP006     | B St. from 2nd to 5th<br>Street              | Grind and Overlay - 588' x :<br>stormgrate 2- 30"manhole Split into how many projects?                                               | from 2nd to 5th<br>et                        | Road Maintenance & Rehabilitation    | 01/2019      | 06/2019 |
|        | PP007     | C St. from 3rd St. to 5th<br>Street          | Grind and Overlay - 288' x 2<br>estimate is only for asphalt                                                                         | from 3rd St. to 5th<br>et                    | Road Maintenance & Rehabilitation    | 01/2020      | 06/2020 |
|        | PP008     | D St. from 5th St to 6th St                  | Grind and Overlay - 465' x 2<br>1.5"-2"asphalt overlay                                                                               | from 5th St to 6th St                        | Road Maintenance & Rehabilitation    | 01/2021      | 06/2021 |
|        | PP009     | G St. from 6th St. to East<br>3rd Street     | Grind and Overlay - 388' x 2 OK Cancel                                                                                               | from 6th St. to East<br>Street               | Road Maintenance & Rehabilitation    | 01/2021      | 06/2021 |
|        | PP010     | H St. from Union to 6th<br>Street            | Grind and Overlay - 9,816<br>estimate is only for an asphale overlay of 1.5"-2"                                                      | from Union to 6th<br>Street                  | Road Maintenance & Rehabilitation    | 01/2022      | 06/2022 |
|        | PP011     | Union St. from C St. to D<br>Street          | Grind and Overlay - 1584' x 20' Side valks are only 3' not handicap accessible 4-30" manholes, 10-water services                     | Union St. from C St. to D<br>Street          | Road Maintenance & Rehabilitation    | 01/2022      | 06/2022 |
|        | PP012     | B St. from 160 to 1st<br>Street              | Grind and Overlay - 135' x 30' Grind and overlay with 2 handicap ramps                                                               | B St. from 160 to 1st<br>Street              | Road Maintenance &                   | 01/2023      | 06/2023 |
|        | Ret       | port                                         | Consolidate Project                                                                                                    | onger RMRA Funded                            |                                      |              |         |

If a project is selected to be "Split" a message will appear in the middle of the page asking the user how many projects the

original project is to be

split into.

### Project Reporting – Create Reportable Project

#### CREATE REPORTABLE PROJECT

#### Fields marked with \* are required

| Project Title                                                                            |                   | Project ID (if any)            |                      |  |  |
|------------------------------------------------------------------------------------------|-------------------|--------------------------------|----------------------|--|--|
| Storm Water Drainage                                                                     |                   | ed092119                       |                      |  |  |
| Project Type ?                                                                           | If "Other" is sel | ected, please explain ?        |                      |  |  |
| Other \$                                                                                 | Improvement       |                                |                      |  |  |
| Project Description ?                                                                    |                   | ı                              | egislative Districts |  |  |
| Stormwater Drainage Improvement                                                          |                   | *State Senate                  | *State Assembly      |  |  |
|                                                                                          |                   | 3                              | 11                   |  |  |
|                                                                                          |                   | *US Congressional              |                      |  |  |
|                                                                                          | 1                 | 15                             |                      |  |  |
| Project Location ?                                                                       |                   | Estimated Usefu                | ıl Life              |  |  |
| Broadway Road                                                                            |                   | *Min *Ma                       | ах                   |  |  |
|                                                                                          |                   | 15 0 20                        | o 😳                  |  |  |
| Additional Project Elements ? * Does project include element(s) as described in SHC 2030 | o (c)-(f)? Yes ‡  | <b>Description of Elements</b> | (optional)           |  |  |
| -                                                                                        | . 2               |                                |                      |  |  |

SB1

The "Create Reportable Project" form is generated once a project has been selected and a "Reporting Action" has been chosen.

\*Users are now required to provide the US Congressional District and answer either "Yes, No, or TBD" for the Additional Project Elements Field. If yes, the user must make a selection from one of the 4 types.

Please update and complete the required fields, then select "Save and Continue".

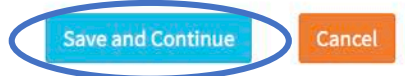

### Project Reporting – Priority Status

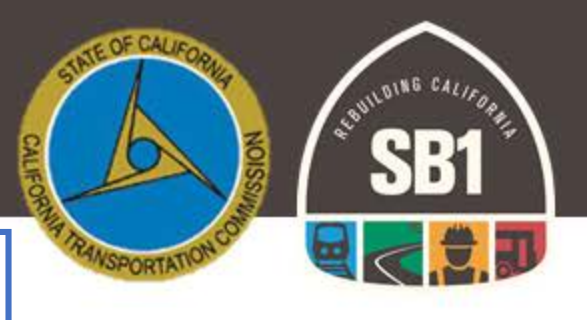

Once you have selected "Save and Continue" on the previous page, you will be directed to the "Project Status and Expenditure" page. Please use the chart below to properly identify each project status.

| Project Status        | Definition                                                                                                    |
|-----------------------|----------------------------------------------------------------------------------------------------|
| Carried Over          | Projects identified as "Carried Over" are projects which did not begin<br>construction within the State FY as originally intended. Project<br>activity was pushed to the FY 18/19. |
| In Progress           | "In Progress" projects are projects which began in FY 17/18, however, they were not completed until after June 30, 2018.                                                           |
| Completed             | "Completed" projects were open to the public in FY 17/18.                                                                                                    |
| Forecasted            | "Forecasted" projects are to be completed in future fiscal years.                                                                                                    |
| No Longer RMRA Funded | Projects "No Longer RMRA Funded" will not be using RMRA funding to complete the project, or the project has been cancelled.                                                        |

### Project Reporting – "Completed" Status

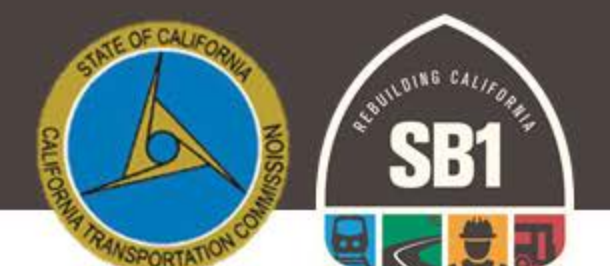

If a jurisdiction designated future RMRA Local Streets and Roads Funding Apportionments for reimbursement in order to advance project activity. A jurisdiction would identify those funds as expended.

Completion Date cannot go past June 30, 2018.

| Project                                                |            |                   |                     | _                | Re               | eporting Period                                  |                   |                      |
|--------------------------------------------------------|------------|-------------------|---------------------|------------------|------------------|--------------------------------------------------|-------------------|----------------------|
| Slurry Seal of Various Roadways                        | in Alameda | County            |                     |                  | 1                | FY 17/18                                         |                   |                      |
| Priority Status                                        |            | *Pr               | oject Component     |                  |                  |                                                  |                   |                      |
| Completed                                              | •          | (                 | Construction        | •                |                  |                                                  |                   |                      |
| Y RMRA Expenditure Activity                            |            |                   |                     |                  |                  |                                                  |                   |                      |
| *Accrued Costs Expended from<br>Apportionment Received | FY RMRA    | Accrued Costs Exp | ended from Future F | Y RMRA Apportion | ment Reimburseme | nt Total RMRA<br>(Total costs a                  | Expenditure Act   | ivity<br>to June 30) |
| \$ 520                                                 | 0,000.00   | FY 18/19          | Costs               | \$               | 57,000.00        | \$                                               |                   | 577,000.00           |
| ward Date (if applicable)                              |            | *Pr               | oject Start         |                  | * (              | Original Project Cost E                          | stimate           |                      |
| 02/06/2018                                             | Ê          | 0                 | 3/01/2018           | <b>*</b>         | 3                | \$ 1,200,000.00                                  |                   |                      |
| Completion Date                                        |            | *To               | tal Project Cost    |                  | Ad               | Iditional Information                            | Project Costs     |                      |
| 06/21/2018                                             | Ê          | \$                | 1,111,000.00        |                  |                  | SB1 Local Partnership I<br>along with HUTA funds | Formulaic funds w | ere used             |

PROJECT STATUS AND EXPENDITURE

Fields marked with \* are required

### Project Component – Construction Outputs/Outcomes (Sample)

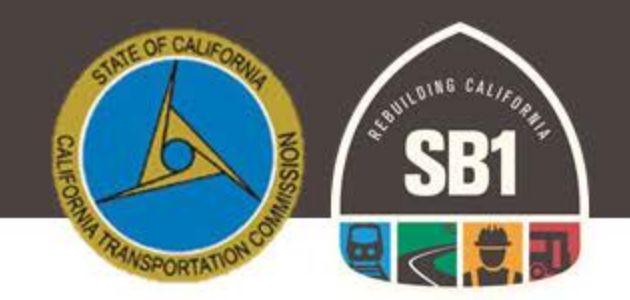

Once all project component outputs/outcomes have been selected and entered, select "Save and Continue" The user will be taken back to the "Project Reporting List".

| Select all that apply (                                                                                                    | at least one required)                                                                                                    |                                                                                                    |
|----------------------------------------------------------------------------------------------------|----------------------------------------------------------------------------------------------------|----------------------------------------------------------------------------------------------------|
| Construction-Maintenance/Rehabilitation                                                                                                    | Unit                                                                                                    | Quantity (required if Unit is indicated)                                                                                                    |
| <ul> <li>Total Miles Paving Rehab/Repair</li> </ul>                                                                                                    | Miles                                                                                                    |                                                                                                    |
| Total # of ADA Curb Ramps, Sidewalks, and Street Lighting Repaired                                                                                                    | Count                                                                                                    |                                                                                                    |
| Bicycle Lane Rehab/Repair                                                                                                    | Miles                                                                                                    |                                                                                                    |
| Landscape Maintenance                                                                                                    | Miles                                                                                                    |                                                                                                    |
| Storm Drain and Culvert Repair                                                                                                    | Miles                                                                                                    |                                                                                                    |
| Bridge Structure Rehab                                                                                                    | Count                                                                                                    |                                                                                                    |
| Safety Improvements (Paving/Striping)                                                                                                    | Miles                                                                                                    |                                                                                                    |
| <ul> <li>Safety Improvements (Signals/Lighting)</li> </ul>                                                                                                    | Count                                                                                                    |                                                                                                    |
| 🗆 Roundabout Repair                                                                                                    | Count                                                                                                    |                                                                                                    |
| Railroad Grade Separation Repair                                                                                                    | Count                                                                                                    |                                                                                                    |
| Existing Transit Repair                                                                                                    | Count                                                                                                    |                                                                                                    |
|                                                                                                    |                                                                                                    |                                                                                                    |
| Construction-New Improvements                                                                                                    | Unit                                                                                                    | Quantity (required if Unit is indicated)                                                                                                    |
| Construction-New Improvements                                                                                                    | Unit<br>Miles                                                                                                    | Quantity (required if Unit is indicated)                                                                                                    |
| Construction-New Improvements Total Miles Paving New and Widened Total # of ADA Curb Ramps, Sidewalks, and Street Lighting Installed                                                                                                    | Unit<br>Miles<br>Count                                                                                                    | Quantity (required if Unit is indicated)                                                                                                    |
| Construction-New Improvements Total Miles Paving New and Widened Total # of ADA Curb Ramps, Sidewalks, and Street Lighting Installed Bicycle Lane Rehab/Repair                                                                                                    | Unit<br>Miles<br>Count<br>Miles                                                                                                    | Quantity (required if Unit is indicated)                                                                                                    |
| Construction-New Improvements Total Miles Paving New and Widened Total # of ADA Curb Ramps, Sidewalks, and Street Lighting Installed Bicycle Lane Rehab/Repair Landscape (New)                                                                                                    | Unit<br>Miles<br>Count<br>Miles<br>Miles                                                                                                    | Quantity (required if Unit is indicated)                                                                                                    |
| Construction-New Improvements         Total Miles Paving New and Widened         Total # of ADA Curb Ramps, Sidewalks, and Street Lighting Installed         Bicycle Lane Rehab/Repair         Landscape (New)         New Storm Drain and Culvert Placement                                                                                                    | Unit<br>Miles<br>Count<br>Miles<br>Miles<br>Miles                                                                                                    | Quantity (required if Unit is indicated)                                                                                                    |
| Construction-New Improvements         Total Miles Paving New and Widened         Total # of ADA Curb Ramps, Sidewalks, and Street Lighting Installed         Bicycle Lane Rehab/Repair         Landscape (New)         New Storm Drain and Culvert Placement         New Bridge Structure or Major Reconstruction                                                                                                    | Unit<br>Miles<br>Count<br>Miles<br>Miles<br>Miles<br>Count                                                                                                    | Quantity (required if Unit is indicated)                                                                                                    |
| Construction-New Improvements         Total Miles Paving New and Widened         Total # of ADA Curb Ramps, Sidewalks, and Street Lighting Installed         Bicycle Lane Rehab/Repair         Landscape (New)         New Storm Drain and Culvert Placement         New Bridge Structure or Major Reconstruction         Safety Improvements (Paving/Striping)                                                                                                    | Unit<br>Miles<br>Count<br>Miles<br>Miles<br>Miles<br>Count<br>Count                                                                                                    | Quantity (required if Unit is indicated)       Image: Image: |
| Construction-New Improvements         Total Miles Paving New and Widened         Total # of ADA Curb Ramps, Sidewalks, and Street Lighting Installed         Bicycle Lane Rehab/Repair         Landscape (New)         New Storm Drain and Culvert Placement         New Bridge Structure or Major Reconstruction         Safety Improvements (Paving/Striping)         New Safety Installations (Signals/Lighting)                                                                  | Unit<br>Miles<br>Count<br>Miles<br>Miles<br>Miles<br>Count<br>Miles<br>Count                                                                                                    | Quantity (required if Unit is indicated)                                                                                                    |
| Construction-New Improvements         Total Miles Paving New and Widened         Total # of ADA Curb Ramps, Sidewalks, and Street Lighting Installed         Bicycle Lane Rehab/Repair         Landscape (New)         New Storm Drain and Culvert Placement         New Bridge Structure or Major Reconstruction         Safety Improvements (Paving/Striping)         New Safety Installations (Signals/Lighting)         New Roundabout Installment                               | Unit<br>Miles<br>Count<br>Miles<br>Miles<br>Miles<br>Miles<br>Count<br>Miles<br>Count                                                                                                    | Quantity (required if Unit is indicated)                                                                                                    |
| Construction-New Improvements Total Miles Paving New and Widened Total # of ADA Curb Ramps, Sidewalks, and Street Lighting Installed Bicycle Lane Rehab/Repair Landscape (New) New Storm Drain and Culvert Placement New Bridge Structure or Major Reconstruction Safety Improvements (Paving/Striping) New Safety Installations (Signals/Lighting) New Roundabout Installment New Railroad Grade Separation Crossing                                                                | Unit       Miles       Count       Miles       Miles       Miles       Miles       Miles       Count       Count       Count       Count       Count       Count       Count       Count       Count                                                                         | Quantity (required if Unit is indicated)                                                                                                    |
| Construction-New Improvements Total Miles Paving New and Widened Total # of ADA Curb Ramps, Sidewalks, and Street Lighting Installed Bicycle Lane Rehab/Repair Landscape (New) New Storm Drain and Culvert Placement New Bridge Structure or Major Reconstruction Safety Improvements (Paving/Striping) New Safety Installations (Signals/Lighting) New Roundabout Installment New Roundabout Installment New Railroad Grade Separation Crossing New Transit Investment Installation | Unit       Miles       Count       Miles       Miles       Miles       Miles       Miles       Count       Miles       Count       Count       Count       Count       Count       Count       Count       Count       Count       Count       Count       Count       Count | Quantity (required if Unit is indicated)                                                                                                    |

Project Outputs/Outcomes

For each Project Component, there is a corresponding Outputs/Outcomes dropdown at the bottom of each Project Reporting Page.

Please select all that apply to the project, and make sure to fill in the quantity for fields that indicate a unit.

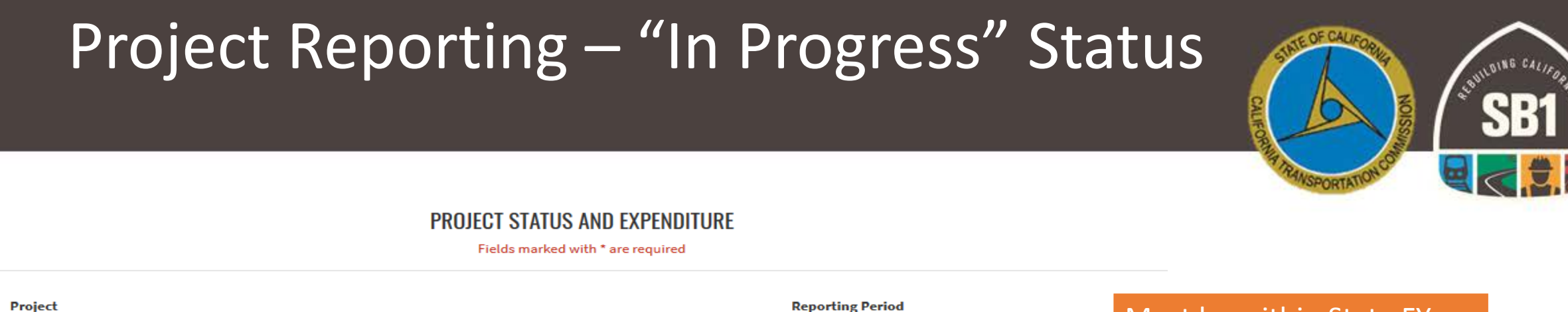

| Project                                                                                     |                                                                                                    | Reporting Period                                                                            | Must he within State EV      |
|---------------------------------------------------------------------------------------------|----------------------------------------------------------------------------------------------------|---------------------------------------------------------------------------------------------|------------------------------|
| Slurry Seal of Various Roadways in Alameda C                                                | ounty                                                                                                  | FY 17/18                                                                                    | Drive to Luce 20, 2010       |
| *Priority Status                                                                            | *Project Component                                                                                     |                                                                                             | Prior to June 30, 2018.      |
| In Progress                                                                                 | Pre-Construction                                                                                       | •                                                                                           |                              |
| FY RMRA Expenditure Activity                                                                |                                                                                                    |                                                                                             |                              |
| *Accrued Costs Expended from FY RMRA<br>Apportionment Received                              | Accrued Costs Expended from Future FY RMRA                                                             | Apportionment Reimbursement Total RMRA Expenditure Acti<br>(Total costs accrued from July 1 | ivity<br>to June 30)         |
| \$ 35,000.00                                                                                | FY YY/YY Costs \$                                                                                      | S                                                                                           | 35,000.00                    |
|                                                                                             | +                                                                                                    |                                                                                             |                              |
| Award Date (if applicable)                                                                  | *Project Start<br>03/15/2018                                                                           | Original Project Cost Estimate S                                                            | Must be after State FY, July |
| Estimated Project Start                                                                     | *Estimated Completion Date                                                                             | *Estimated Total Project Cost                                                               | 1, 2018 and arter.           |
| <b>#</b>                                                                                    | 08/01/2018                                                                                             |                                                                                             |                              |
| Additional Information                                                                      |                                                                                                    |                                                                                             |                              |
| The design component for this project was pe<br>expenditure amounts and timeline are accura | rformed to advance this project towards constru-<br>te for the reporting period. Pr-Construction has s | ction. The                                                                                  |                              |

completed as of August and will appear in next years report.

### Project Reporting– Status "Carried Over or Forecasted"

- Project Component
  - The applicable "Component" must be selected; Construction, Pre-Construction, or Procurement/Operational Needs.
- Est. Project Start & Completion Date
- Additional Project Information (Optional)
- Project Details Update Cities/Counties must update the following project detail information to ensure accuracy:
  - Project Title
  - Project Description
  - Project Location
  - Legislative Districts

|                                                   |                                                          |                              | _ |
|---------------------------------------------------|----------------------------------------------------------|------------------------------|---|
|                                                   | PROJECT STATUS AND EXPE<br>Fields marked with * are requ | PENDITURE<br>equired         |   |
| Project                                           |                                                          | Reporting Period             |   |
| Slurry Seal of Various Roadways in Alameda County |                                                          | FY 17/18                     |   |
| *Priority Status                                  | *Project Component                                       |                              |   |
| Forecasted                                        | ,                                                        | •                            |   |
| * Estimated Project Start                         | *Estimated Completion Date                               | Estimated Total Project Cost |   |
| Additional Information                            |                                                          |                              |   |
|                                                   |                                                          | .i.                          |   |
|                                                   |                                                          |                              |   |

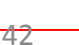

## Project Reporting – "No Longer RMRA Funded" Status

- Additional Project Information
  - Brief Description (i.e. using other source funding for project, or not feasible at this time may consider RMRA funding in the future, etc.)

| Project                | Reporting Period |
|------------------------|------------------|
| Storm Water Drainage   | FY 17/18         |
| Priority Status        |                  |
| No Longer RMRA Funded  |                  |
|                        |                  |
|                        |                  |
| Additional Information |                  |
| Additional Information |                  |
| Additional Information |                  |
| Additional Information |                  |

OF CALI

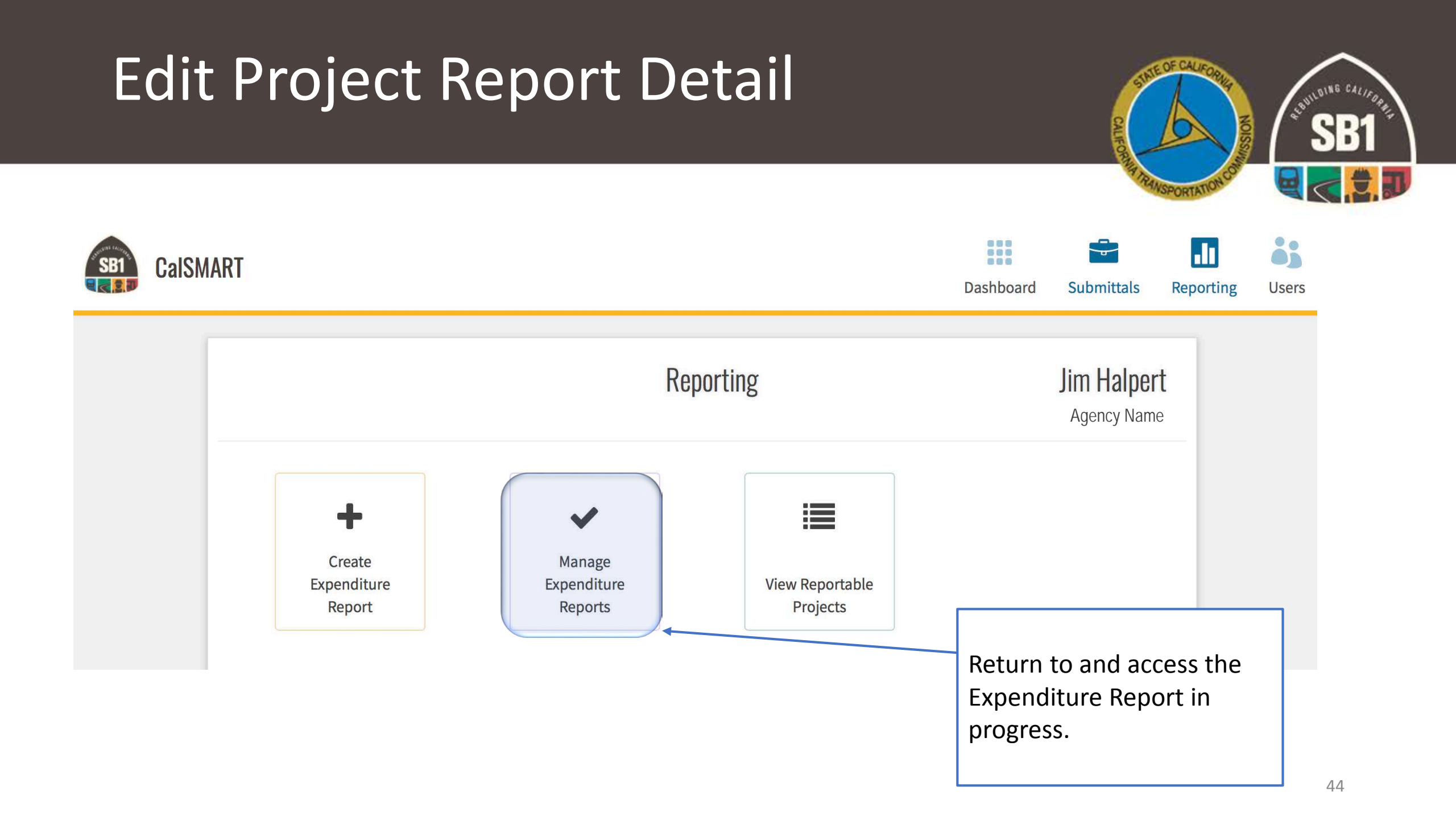

### Manage Expenditure Reports – Edit Details Reported/Track Original List

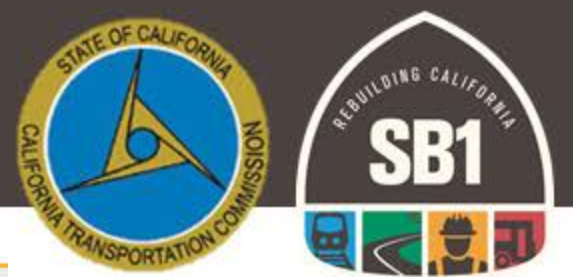

|                     |                       |                                                                                                    | Manage Ex                                                                                                    | openditure Reports                                                                                               |                                                                                            |                                                        |                                                            |                 | $\frown$        |                                                            |
|---------------------|-----------------------|----------------------------------------------------------------------------------------------------|----------------------------------------------------------------------------------------------------|----------------------------------------------------------------------------------------------------|--------------------------------------------------------------------------------------------|--------------------------------------------------------|------------------------------------------------------------|-----------------|-----------------|------------------------------------------------------------|
| EXPENDITURE REPORTS |                       | LSR-2018-5260                                                                                                |                                                                                                    |                                                                                                    |                                                                                            |                                                        |                                                            |                 | LSR 17/18       | ISR 17/18 is in the top right                              |
| LSR-2018-5260       | A.                    | Program<br>Local Streets and Roads Pro                                                                       | gram                                                                                                    | Agency                                                                                                    |                                                                                            |                                                        | Date Created<br>08/24/2018                                 | Date Submitted  |                 | corner.                                                    |
|                     |                       | Address<br>123 Scranton Avenue                                                                               |                                                                                                    | Ci                                                                                                    | ty                                                                                         |                                                        | StateZip CodeCA95616                                       |                 |                 |                                                            |
|                     | at Culture it to al   | Contact<br>Jim Halpert                                                                                       |                                                                                                    |                                                                                                    | Title<br>Assistant t                                                                       | the Regional Manager                                   |                                                            |                 |                 |                                                            |
|                     | ot Submitted          | Phone<br>(123) 456-7890                                                                                      |                                                                                                    |                                                                                                    | Email<br>Jim.Halpe                                                                         | rt@gman.com                                            |                                                            |                 |                 |                                                            |
| Su                  | Ibmitted, Pending     | Avg. Network PCI                                                                                             |                                                                                                    |                                                                                                    | Measurem                                                                                   | ent Date                                               |                                                            |                 |                 |                                                            |
|                     | C Review              | Original RMRA Estimate<br>\$ 507,553.64                                                                      | If                                                                                                    | you would                                                                                                    | l like to m                                                                                | ake edits                                              | to the info                                                | rmation p       | ertaining       | g to your agency's annual                                  |
| Su Ap               | ibmitted &<br>oproved | RMRA Activity<br>Funds were spent on local s                                                                 | treets and roads rehabilitation applied of the second second seco | you would                                                                                                    | l like to m                                                                                | ake gene                                               | ral agency                                                 | informatic      | e .<br>on chang | es select the "Edit" tab.<br>Select "View/Edit" to view or |
|                     |                       | PROJECTS                                                                                                    |                                                                                                    |                                                                                                    |                                                                                            |                                                        |                                                            |                 | Expand ~        | make edits to each individual                              |
|                     |                       | RPNO↑         PPNO           RP004         PP001           RP005         PP003           RP006         PP004 | Title<br>Storm Water Drainage<br>Jackson Blvd. Ext. from 4th St<br>Grind and Overlay                                                                                                    | RP Desc.<br>Stormwater Drainage Improve.<br>Grind and Overlay - 454' x 33' .<br>Grind and Overlay - 680' x 25' . | RP Location<br>Broadway Road<br>Jackson Blvd. Ext. from 4th<br>3rd St from Jackson to C St | RP Type<br>Original<br>St Original<br>ree Consolidated | Priority Status<br>Completed<br>Forecasted<br>Carried Over | View/<br>©<br>© |                 | project.                                                   |
|                     |                       | RP006 PP005                                                                                                  | Grind and Overlay                                                                                                    | Grind and Overlay - 680' x 25' .                                                                                 | 3rd St from Jackson to C St                                                                | ee Consolidated                                        | Carried Over                                               | ۲               |                 | Select "Add Project" if you                                |
| "Project Re         | eporting" –           | RP006 PP006<br>RP007 PP009                                                                                   | Grind and Overlay<br>Grind and Overlay                                                                                                    | Grind and Overlay - 680' x 25'<br>Grind and Overlay - 288' x 21'                                                 | 3rd St from Jackson to C St<br>C St. from 3rd St. to 5th Stre                              | ee Consolidated                                        | Carried Over<br>Forecasted                                 | œ               |                 | would like to add a new                                    |
| Proposed I          | Project List.         | RP007 PP007<br>RP007 PP017                                                                                   | Grind and Overlay<br>Grind and Overlay                                                                                                    | Grind and Overlay - 288' x 21' .<br>Grind and Overlay - 288' x 21' .                                             | C St. from 3rd St. to 5th Stro<br>C St. from 3rd St. to 5th Stro                           | et Consolidated                                        | Forecasted<br>Forecasted                                   | •               |                 | project to report on.                                      |
|                     |                       | RP007 PP008                                                                                                  | Grind and Overlay<br>Grind and Overlay                                                                                                    | Grind and Overlay - 288' x 21' .<br>Grind and Overlay - 9,816 sq. ft                                             | C St. from 3rd St. to 5th Stre<br>H St. from Union to 6th Stre                             | et Consolidated<br>et; Consolidated                    | Forecasted<br>Forecasted                                   | •               | K               |                                                            |

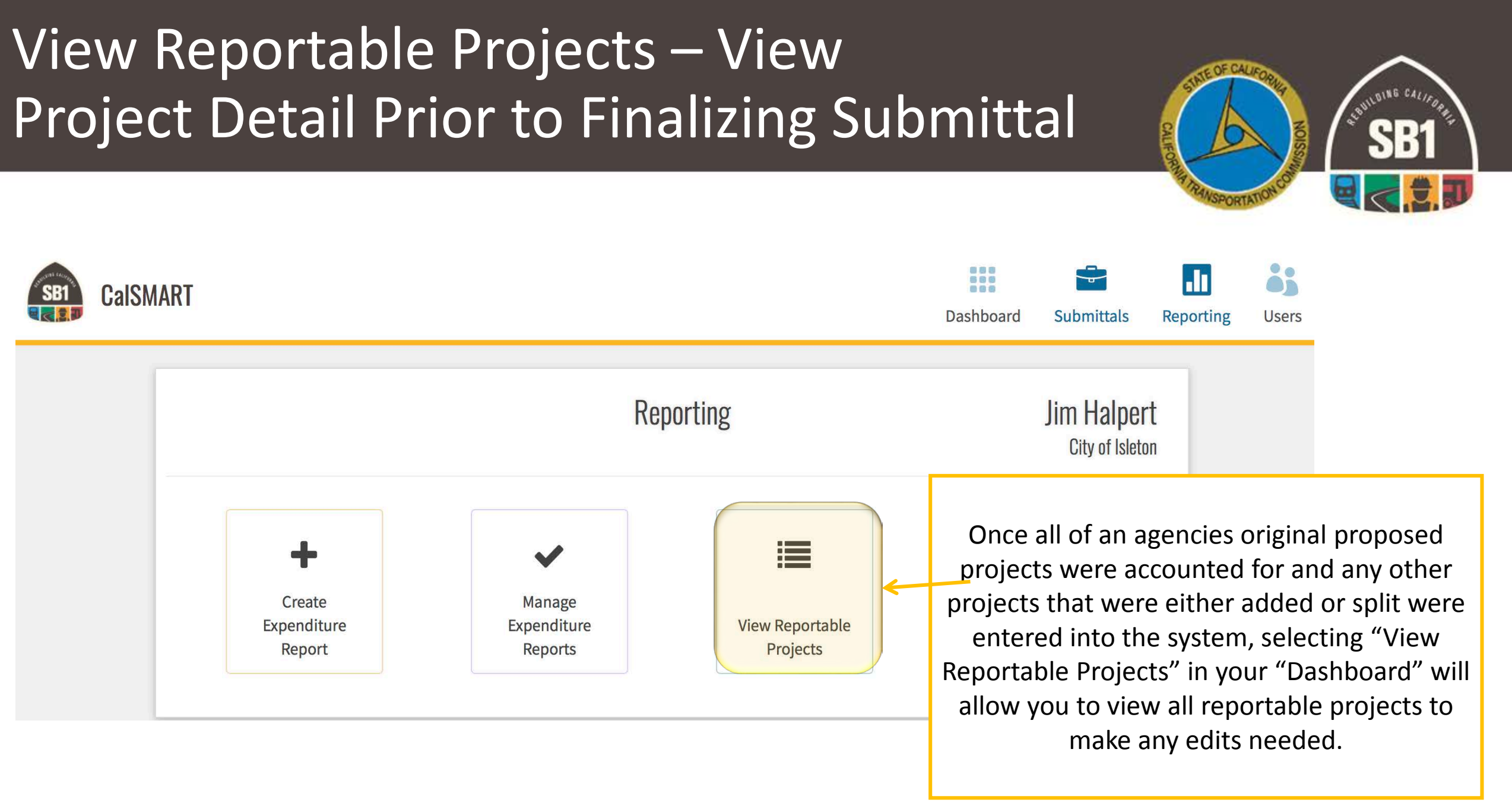

### View Reportable Projects

**Reportable Project List** 

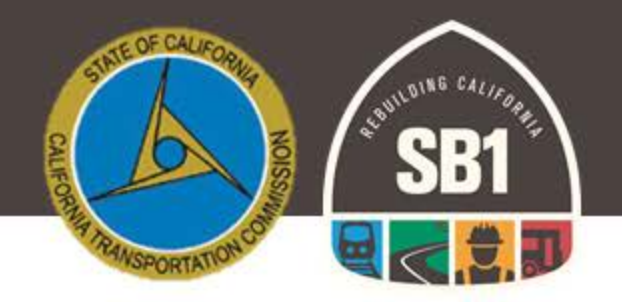

### To make an edit to a reported project, select the RPNO link corresponding to the project.

| Filter  | Projects |   |                  |                                    | Funding | Expenditure   |       |       |                                                                                                    | RP       | Priority     |
|---------|----------|---|------------------|------------------------------------|---------|---------------|-------|-------|----------------------------------------------------------------------------------------------------|----------|--------------|
| Agency  |          |   | Agency           | Program                            | FY      | Report        | PPNO  | RPNO  | Project Title                                                                                                    | Туре     | Status       |
| Nationa | al City  | - | National<br>City | Local Streets and<br>Roads Program | 17/18   | LSR-2018-5066 | PP001 | RP001 | FY 2018 Safe Routes to School (SRTS) Pedestrian and Bicycle<br>Enhancements - Harbison Avenue and E. 2nd Street Traffic Calming | Original | Completed    |
| Program |          | • | National<br>City | Local Streets and<br>Roads Program | 17/18   | LSR-2018-5066 | PP002 | RP002 | FY 2018 SRTS Pedestrian and Bicycle Enhancements - Lincoln Acres<br>Elementary School Raised Crosswalk                          | Original | In Progress  |
| Ар      | Clear    |   | National<br>City | Local Streets and<br>Roads Program | 17/18   | LSR-2018-5066 | PP003 | RP003 | Pre-Construction: FY 2018 SRTS Pedestrian & Bicycle Safety Enhancements                                                         | Split    | Completed    |
|         |          |   | National<br>City | Local Streets and<br>Roads Program | 17/18   | LSR-2018-5066 | PP003 | RP004 | Construction: FY 2018 SRTS Pedestrian & Bicycle Enahancements                                                                   | Split    | Carried Over |

User Note – All original PP00#'s will not appear in this screen if the project was consolidated. To see and edit each project as originally listed you will go to the "Manage Expenditure Reports" tab on your dashboard. Each originally listed PP00# will appear and the correlating Reportable Project Number.

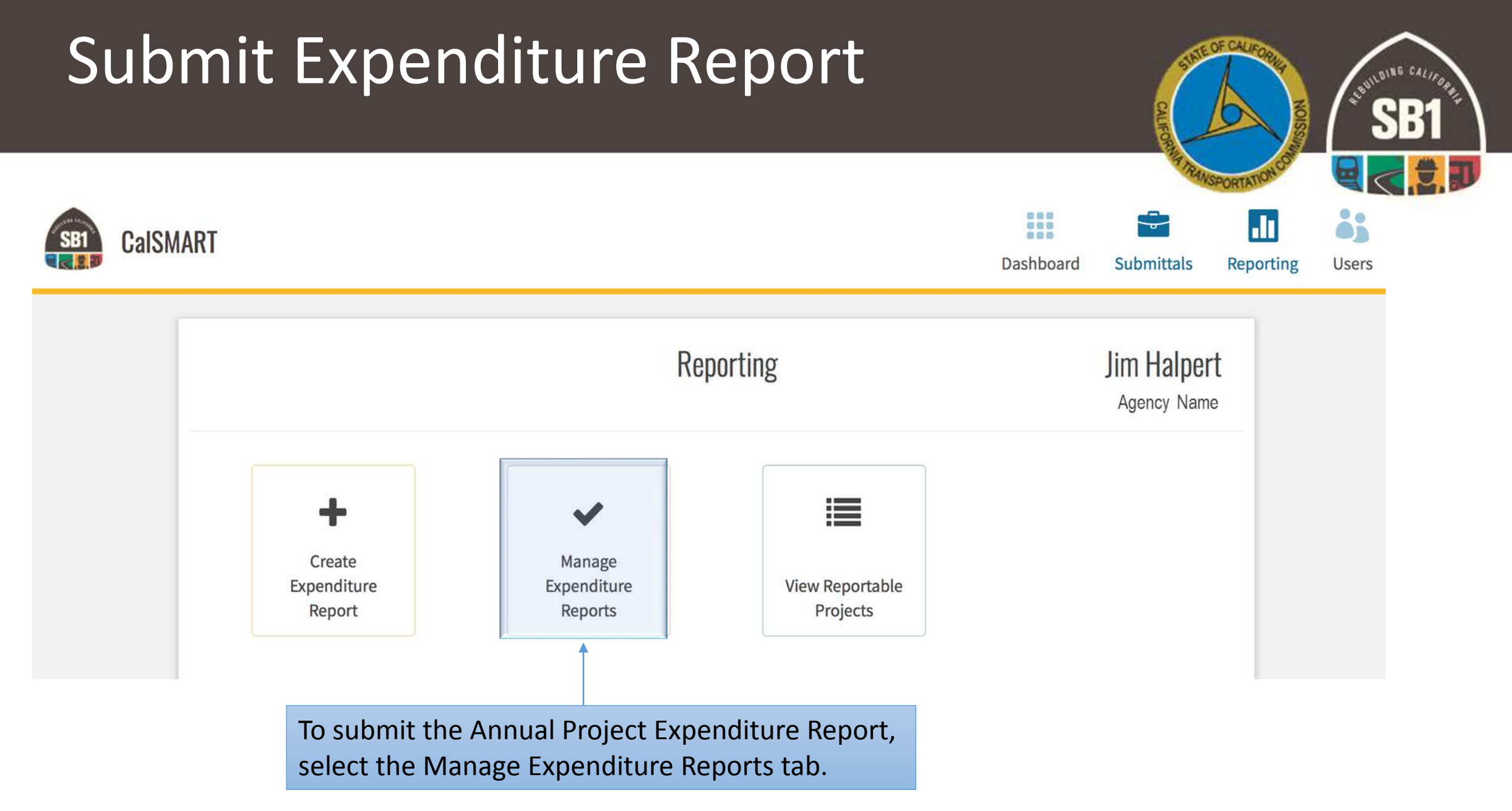

### Submit Expenditure Report

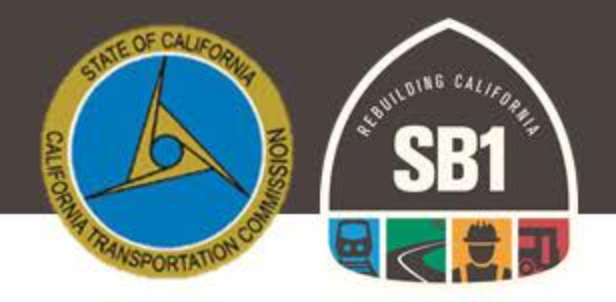

| RTS                                                                                         | LSR-2018-5260                                                                                                    |                                                                                                    |                                                                                                    |                                                                                                    |                                                                                                    |                                                                                          |                                                                                     |                           | LSR 17/18          |
|---------------------------------------------------------------------------------------------|----------------------------------------------------------------------------------------------------|----------------------------------------------------------------------------------------------------|----------------------------------------------------------------------------------------------------|----------------------------------------------------------------------------------------------------|----------------------------------------------------------------------------------------------------|------------------------------------------------------------------------------------------|-------------------------------------------------------------------------------------|---------------------------|--------------------|
| ۵                                                                                           | Program<br>Local Streets and Roads P                                                                                                    | Program                                                                                                    | Agency<br>City of Isleton                                                                                                    |                                                                                                    |                                                                                                    | Date Created<br>08/24/2018                                                               |                                                                                     | Date Submitted<br>N/A     |                    |
|                                                                                             | Address<br>123 Scranton Avenue                                                                                                    |                                                                                                    | C<br>I                                                                                                    | <b>iity</b><br>sleton                                                                                                    |                                                                                                    | State                                                                                    | <b>Zip Code</b><br>95616                                                            |                           |                    |
|                                                                                             | Contact<br>Jim Halpert                                                                                                    |                                                                                                    |                                                                                                    | <b>Title</b><br>Assistant to                                                                                                    | the Regional Manager                                                                                                    |                                                                                          |                                                                                     |                           |                    |
|                                                                                             | Phone<br>(123) 456-7890                                                                                                    |                                                                                                    |                                                                                                    | <b>Email</b><br>Jim.Halpe                                                                                                    | rt@gmail.com                                                                                                    |                                                                                          |                                                                                     |                           |                    |
|                                                                                             | Avg. Network PCI<br>55                                                                                                    |                                                                                                    |                                                                                                    | <b>Measurem</b><br>9/2017                                                                                                    | ent Date                                                                                                    |                                                                                          |                                                                                     |                           |                    |
|                                                                                             | Original RMRA Estimate<br>\$ 507,553.64                                                                                                    |                                                                                                    | <b>Total RMRA Apport</b><br>\$ 509,324.33                                                                                                    | ionment                                                                                                    |                                                                                                    | Total RMRA Exp<br>\$ 509,324.33                                                          | ended                                                                               |                           |                    |
|                                                                                             | RMRA Activity<br>Funds were spent on loca                                                                                                    | al streets and roads rehabilitation.                                                                                                    |                                                                                                    |                                                                                                    |                                                                                                    |                                                                                          |                                                                                     |                           |                    |
|                                                                                             | RMRA Activity<br>Funds were spent on loca<br>More Edit View Files                                                                                                    | al streets and roads rehabilitation.                                                                                                    |                                                                                                    |                                                                                                    |                                                                                                    |                                                                                          |                                                                                     |                           | Submit             |
|                                                                                             | RMRA Activity<br>Funds were spent on loca<br>More Edit View Files<br>PROJECTS                                                                                                    | al streets and roads rehabilitation.                                                                                                    |                                                                                                    |                                                                                                    |                                                                                                    |                                                                                          |                                                                                     |                           | Submit<br>Expand ^ |
|                                                                                             | RMRA Activity       Funds were spent on loca       More     Edit       View Files       PROJECTS       PNO +                                                                                                    | al streets and roads rehabilitation.                                                                                                    | RP Desc.                                                                                                    | RP Location                                                                                                    | RP Type                                                                                                    | Priorit                                                                                  | ty Status                                                                           | View/                     | Submit<br>Expand ^ |
| R                                                                                           | More         Edit         View Files           PROJECTS         PPNO +         PPNO +           P004         PP001         -                                                                                                    | al streets and roads rehabilitation.           Title         Storm Water Drainage                                                                                                    | RP Desc.<br>Scorwater Drainage Improv                                                                                                    | RP Location<br>Broadway Road                                                                                                    | RP Type<br>Original                                                                                                    | Priori<br>Compli                                                                         | ty Status<br>eted                                                                   | View/<br>©                | Submit<br>Expand ^ |
| R                                                                                           | More         Edit         View Files           PROJECTS         PP001         PP001           P005         PP003         PP003           P005         PP004         PP003                                                                                                    | al streets and roads rehabilitation.  Title Storm Water Drainage Jackson Blvd. Ext. from 4th St                                                                                                    | RP Desc.<br>Stormwater Drainage Improv<br>Grind and Overlay - 454' x 33                                                                                                    | RP Location<br>Broadway Road<br>Jackson Blvd. Ext. from 4th                                                                                                    | RP Type<br>Original<br>St Original                                                                                                    | Priorit<br>Compl<br>Foreca                                                               | ty Status<br>eted<br>Sted                                                           | View/<br>*                | Submit<br>Expand ^ |
| R                                                                                           | More         Edit         View Files           PROJECTS         PP00         P000           P006         PP003         P006           P006         PP004         P005                                                                                                    | al streets and roads rehabilitation.  Title Storm Water Drainage Jackson Blvd. Ext. from 4th St Grind and Overlay Grind and Overlay                                                                                                    | RP Desc.<br>Stormwater Drainage Improv<br>Grind and Overlay - 454' x 33<br>Grind and Overlay - 680' x 25'                                                                                                    | RP Location<br>Broadway Road<br>Jackson Blvd. Ext. from 4th<br>ard Str form Jackson to C Sto<br>24 d S from Jackson to C Sto                                                                                                    | RP Type<br>Original<br>St Original<br>e Consolidated                                                                                                    | Priorit<br>Comple<br>Foreca<br>Carriet                                                   | <b>ty Status</b><br>eted<br>Sted<br>IOver<br>Horer                                  | View/<br>©<br>©           | Submit<br>Expand ^ |
| R                                                                                           | More         Edit         View Files           PR0JECTS         PP00         P000           P006         PP003         P006           P006         PP004         P005           P006         PP005         P006           P006         P006         P006                                                                                                    | al streets and roads rehabilitation.  Title  Title  Storm Water Drainage  Jackson Blvd. Ext. from 4th St  Grind and Overlay  Grind and Overlay  Grind and Overlay                                                                                                    | RP Desc.<br>Stormwater Drainage Improv<br>Grind and Overlay - 454 'x 33'<br>Grind and Overlay - 680' x 25'<br>Grind and Overlay - 680' x 25'<br>Grind and Overlay - 680' x 25'                                                                                         | RP Location     Broadway Road     Jackson to CS     3rd St from Jackson to CS     3rd St from Jackson to CS     3rd St from Jackson to CS                                                                                                    | RP Type<br>Original<br>St Original<br>e Consolidated<br>e Consolidated                                                                                                    | Priorit<br>Comple<br>Forcea<br>Carriee<br>Carriee                                        | <b>ty Status</b><br>eted<br>Sted<br>IOver<br>IOver<br>IOver                         | View/<br>©<br>©<br>©<br>© | Submit<br>Expand ^ |
| R<br>R<br>R                                                                                 | PRRA Activity           Funds were spent on loca           More         Edit         View Files           PROJECTS         PRO+         PRO-           PR04         PP001         -           P005         PP003         -           P006         PP005         -           P006         PP006         -           P006         PP009         -                                                                                                    | al streets and roads rehabilitation.  Title  Title  Storm Water Drainage  Jackson Blvd. Ext. from 4th St  Grind and Overlay  Grind and Overlay  Grind and Overlay  Grind and Overlay                                                                                                    | RP Desc.<br>Stormwater Drainage Improv<br>Grind and Overlay - 454' x 33'<br>Grind and Overlay - 680' x 25'<br>Grind and Overlay - 680' x 25'<br>Grind and Overlay - 680' x 25'<br>Grind and Overlay - 680' x 25'                                                       | RP Location     Broadway Road     Jackson Blvd. Ext. from 4th     Jackson Blvd. Ext. from Jackson to C St     Graf St from Jackson to C St     Graf St from Jackson to C St     St     Graf St form Jackson to C St                                                                                                    | RP Type           Original           St         Original           e         Consolidated           ee         Consolidated           ee         Consolidated                                                                                                    | Priorit<br>Comple<br>Forea<br>Carriee<br>Carriee<br>Epreca                               | ty Status<br>eted<br>Sted<br>IOver<br>IOver<br>Stover<br>sted                       | View/                     | Submit<br>Expand ^ |
| R<br>R<br>R<br>R<br>R<br>R<br>R<br>R<br>R<br>R<br>R<br>R<br>R<br>R<br>R<br>R<br>R<br>R<br>R | PRRA Activity           Funds were spent on local           More         Edit         View Files           PROJECTS         Funds         PPO00           PP004         PP001         P000           P0050         PP003         P004           P0060         PP005         P006           P007         P0007         P007                                                                                                    | al streets and roads rehabilitation.  Title  Title  Storm Water Drainage  Jackson Blvd. Ext. from 4th St  Grind and Overlay  Grind and Overlay  Grind and Overlay  Grind and Overlay  Grind and Overlay                                                                                                    | RP Desc.<br>Stormwater Drainage Improv<br>Grind and Overlay - 454' x 33'<br>Grind and Overlay - 680' x 25'<br>Grind and Overlay - 680' x 25'<br>Grind and Overlay - 286' x 21'<br>Grind and Overlay - 288' x 21'                                                       | RP Location           Broadway Road           Jackson Blvd. Ext. from 4th           Jackson Blvd. Ext. from Jackson to C St           Jard St. from Jackson to C St           Jard St. from Jackson to C St           C St. from Jackson to C St           C St. from Jackson to C St           C St. from Jackson to St           C St. from Jackson to St | RP Type           Original           st         Original           ee         Consolidated           ee         Consolidated           ec         Consolidated           ec         Consolidated                                                                                                    | Priori<br>Comple<br>Forcea<br>Carriee<br>Carriee<br>Forcea<br>Forcea                     | ty Status<br>eted<br>Sted<br>I Over<br>I Over<br>sted<br>Sted<br>Sted               | View/                     | Submit<br>Expand ^ |
| R<br>R<br>R<br>R<br>R<br>R<br>R<br>R<br>R<br>R<br>R<br>R<br>R<br>R<br>R<br>R<br>R<br>R<br>R | PRRA Activity           Funds were spent on local           More         Edit         View Files           PROJECTS         Fund         Prove           PRO4         PP001         Prove           P004         P000         Prove           P005         Prove         Prove           P006         PP003         Prove           P006         PP004         Prove           P007         PP007         Prove                                                                                                    | al streets and roads rehabilitation.  Title  Title  Storm Water Drainage Jackson Blvd. Ext. from 4th St Grind and Overlay Grind and Overlay Grind and Overlay Grind and Overlay Grind and Overlay Grind and Overlay Grind and Overlay                                                                                                    | RP Desc.<br>Stormwater Drainage Improv<br>Grind and Overlay - 454 x 33<br>Grind and Overlay - 680 x 25'<br>Grind and Overlay - 680 x 25'<br>Grind and Overlay - 288' x 21'<br>Grind and Overlay - 288' x 21'<br>Grind and Overlay - 288' x 21'                         | RP Location           Broadway Road           Jackson Blvd. Ext. from 4th           Jackson Blvd. Ext. from Jackson to C St           Jrid St. from Jackson to C St           Srd St. from Jackson to C St           C St. from Jackson to C St           C St. from Jackson to St St           C St. from Jackson to St           C St. from Jackson to St | RP Type           Original           St         Original           ee         Consolidated           ee         Consolidated           ec         Consolidated           ec         Consolidated           ec         Consolidated           ec         Consolidated           ec         Consolidated                                   | Priori<br>Comple<br>Foreca<br>Carriee<br>Carriee<br>Foreca<br>Foreca<br>Foreca           | ty Status<br>eted<br>Sted<br>I Over<br>I Over<br>Sted<br>Sted<br>Sted<br>Sted       | View/                     | Submit<br>Expand ^ |
| R<br>R<br>R<br>R<br>R<br>R<br>R<br>R<br>R<br>R<br>R<br>R<br>R<br>R<br>R<br>R<br>R<br>R<br>R | PRRA Activity           Funds were spent on local           More         Edit         View Files           PROJECTS         Funds         Funds           PROJECTS         Funds         Funds | al streets and roads rehabilitation.  Title  Title  Storm Water Drainage Jackson Bivd. Ext. from 4th St Grind and Overlay Grind and Overlay Grind and Overlay Grind and Overlay Grind and Overlay Grind and Overlay Grind and Overlay Grind and Overlay Grind and Overlay Grind and Overlay Grind and Overlay Grind and Overlay Grind and Overlay | RP Desc.<br>Stormwater Drainage Improv<br>Grind and Overlay - 454 x 33<br>Grind and Overlay - 680 x 25<br>Grind and Overlay - 680 x 25<br>Grind and Overlay - 288 x 21<br>Grind and Overlay - 288 x 21<br>Grind and Overlay - 288 x 21<br>Grind and Overlay - 288 x 21 | RP Location     Broadway Road     Jockson Blvd. Ext. from 4th     Jockson Blvd. Ext. from Jackson to C Stu     and St from Jackson to C Stu     and St from Jackson to C Stu     C StL from 3rd St. to Sth Stra     C StL from 3rd St. to Sth Stra     C StL from 3rd St. to Sth Stra     C StL from 3rd St. to Sth Stra                                    | RP Type           Original           St         Original           ee         Consolidated           ee         Consolidated           ec         Consolidated           ec         Consolidated           ec         Consolidated           ec         Consolidated           ec         Consolidated           ec         Consolidated | Priori<br>Comple<br>Foreca<br>Carriee<br>Carriee<br>Foreca<br>Foreca<br>Foreca<br>Foreca | ty Status<br>eted<br>Sted<br>Over<br>I Over<br>Sted<br>Sted<br>Sted<br>Sted<br>Sted | View/                     | Submit<br>Expand ^ |

Once you feel your FY17/18 Expenditure Report is complete, please select "Submit".

If there are no errors the submission was successful and the user will receive an automated confirmation email.

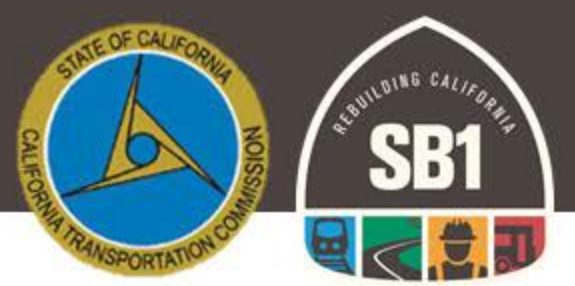

- Q: "If we didn't expend any of the Road Maintenance and Rehabilitation Account Local Streets and Roads Program Funds in the Fiscal Year, we don't need to report, right?"
- A: Regardless as to whether or not funds were expended in the fiscal year, per the program guidelines, each jurisdiction is required to provide an expenditure report updating the status and project details of the projects proposed for eligibility in FY 2017-18.
- SHC Section 2032.5(a) It is the intent of the Legislature that the Department of Transportation and <u>local governments</u> are held accountable for the efficient investment of public funds to maintain the public highways, streets, and roads, and are accountable to the people through performance goals that are tracked and reported.

2019 Local Streets and Roads Funding Program Reporting Guidelines

http://catc.ca.gov/programs/sb1/lsrp/docs/081518 LSRP Reporting Guidelines Adpoted.pdf

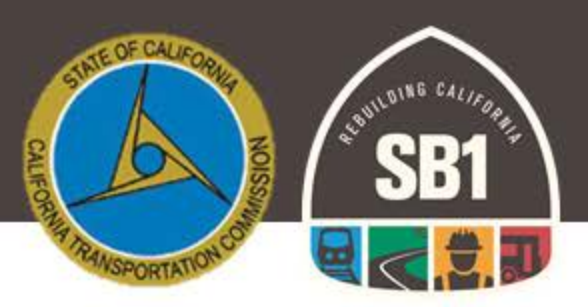

Q: "Why are we doing this report when Caltrans is already asking us to provide a "Progress Report" to them by September 5?"

A: Caltrans does not currently have a role in the Local Streets and Roads Funding Program. The Progress Reports collected by Caltrans are completely separate from the Local Streets and Roads Annual Project Expenditure Report. The "Annual Project Expenditure Report" is a direct requirement of SHC 2034(b) directing the Commission to collect expenditure detail annually from the cities and counties that receive Local Streets and Roads Funding. SHC 2032.5 is the language within statute that indicates the accountability and transparency measure requiring Caltrans and Local Government to track and report their efforts related to the Road Maintenance and Rehabilitation Account funds apportioned or allocated.

Streets and Highways Code (SHC) Sections 2034(b) & 2032.5(a)

https://leginfo.legislature.ca.gov/faces/codes\_displayText.xhtml?lawCode=SHC&division=3.&title=&part=&chapter=2.&ar ticle

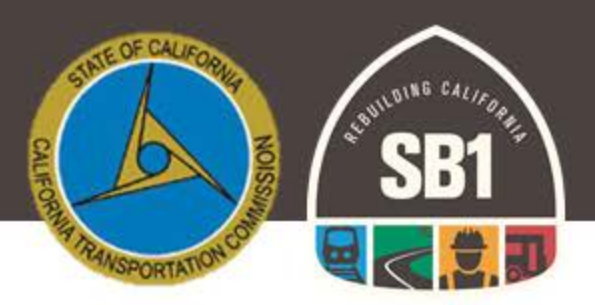

Q: "Why are we doing this report when we are already reporting our annual expenditures for the Annual Streets and Roads Report to the State Controller's Office (SCO)?"

A: This specific "Expenditure Report" is a direct requirement of the Streets and Highways Code Section 2034(b) for the Commission to collect annually from the cities and counties.

Streets and Highways Code Section 2034(b) <u>https://leginfo.legislature.ca.gov/faces/codes\_displayText.xhtml?lawCode=SHC&division=3.&title=&part=&ch\_apter=2.&article</u>

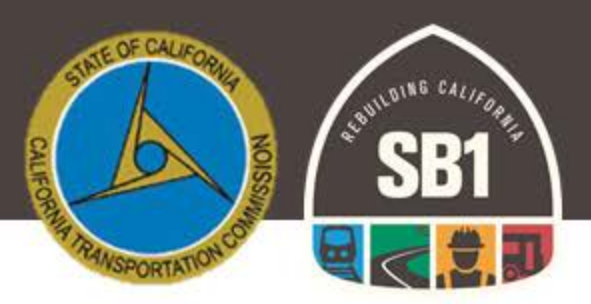

Q: "What are Cities and Counties to do about their Maintenance Of Effort (MOE) if they are unable to meet it? How will this impact a City or County's eligibility for RMRA or HUTA funding?

A: MOE compliance determination will be completed during an audit of the MOE; if during the audit, it is determined that an agency is not in compliance, RMRA funds received must be returned to the SCO. Returned funds will be reallocated to other agencies who were in compliance with requirements.

Streets and Highways Code (SHC) Sections 2030 - 2038

<u>https://leginfo.legislature.ca.gov/faces/codes\_displayText.xhtml?lawCode=SHC&division=3.&title=&part=&chapter=2.&article</u>

## State Controller' Office - Contacts

REPORTATION COLUMN SECTION OF CALLING AND SECTION OF CALLING AND SEC

Local Government Services Division, Apportionments

- Erika Bosnich <u>Ebosnich@sco.ca.gov</u>
- Telephone (916) 323-2892

Division of Audits

- Efren Loste <u>AUDstreetsroads@sco.ca.gov</u>
- Telephone (916)324-7226

# Additional Resources

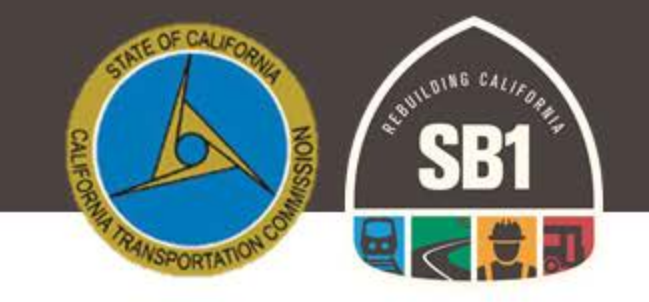

- California Transportation Commission:
  - http://catc.ca.gov/
- Local Streets and Roads Program:
  - http://catc.ca.gov/programs/sb1/lsrp/
- Online Reporting Tool:
  - <a href="https://calsmart.dot.ca.gov/login/auth">https://calsmart.dot.ca.gov/login/auth</a>
- State Controller's Office:
  - <u>https://www.sco.ca.gov/ard\_local\_apportionments.html</u> FY Apportionments
  - <u>https://www.sco.ca.gov/aud\_road\_maintenance\_sb1.html</u> FAQs Audits

# Additional Resources

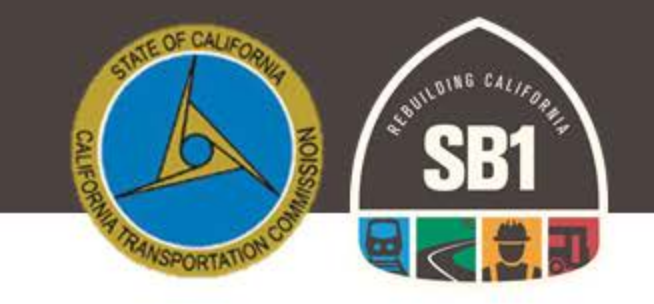

- California State Association of Counties:
  - http://www.counties.org/
- League of California Cities:
  - https://www.cacities.org/
- California Local Government Finance Almanac:
  - http://www.californiacityfinance.com/

# Thank You

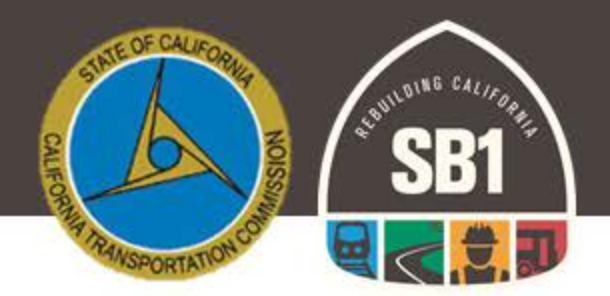

### **More Information**

Email: LSR@catc.ca.gov

Alicia.Sequeira@catc.ca.gov

CTC-LSR Program Website:

http://catc.ca.gov/programs/sb1/lsrp/

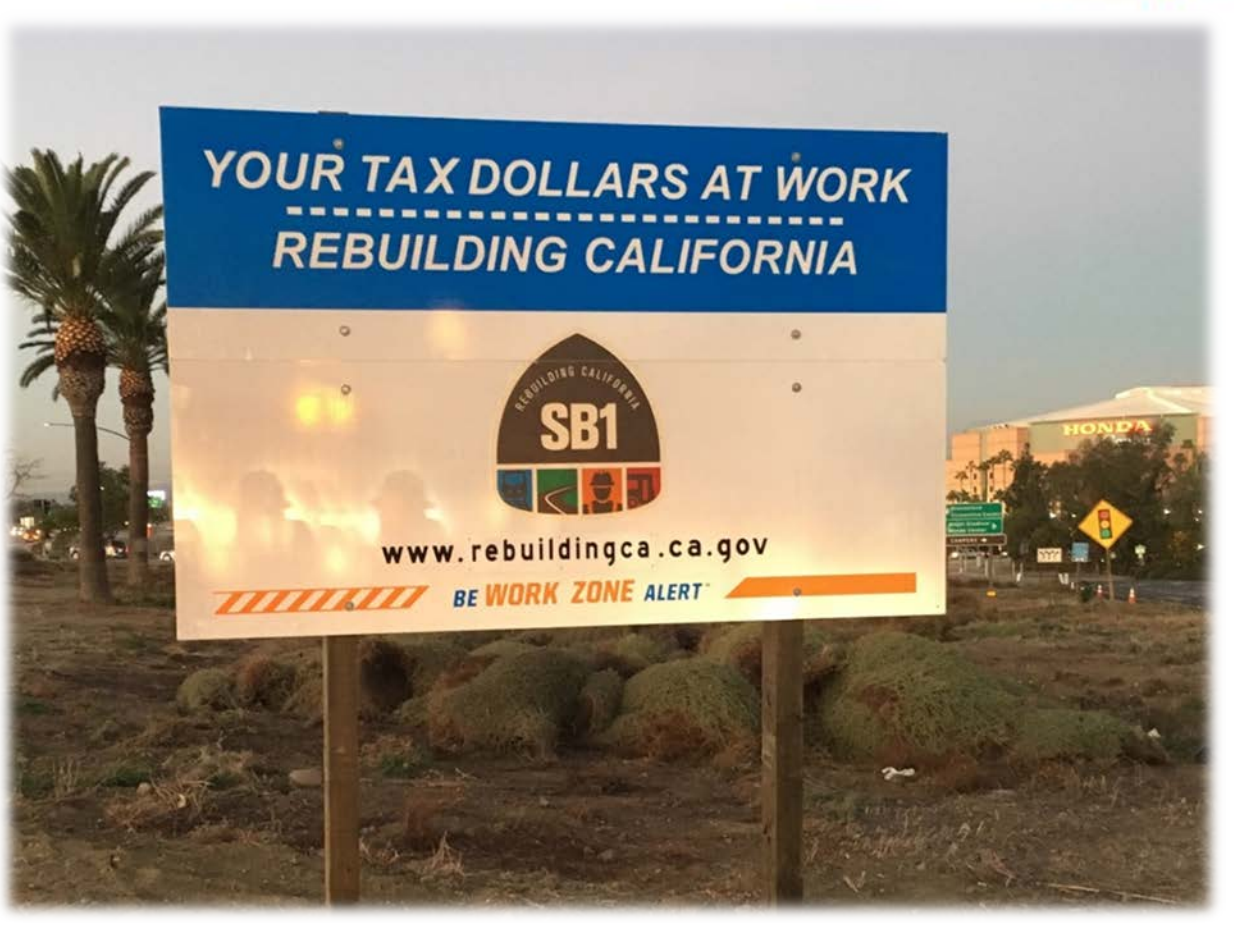